| СОГЛАСОВАНО                    | УТВЕРЖДАЮ                              |
|--------------------------------|----------------------------------------|
| Генеральный директор           | Заместитель директора                  |
| ЗАО «Радио и Микреэлектроника» | ФГУП «СНИИМ»                           |
| E.B. Букреев                   | <u>Е.С.Коптев</u><br>25 риссор 2015 г. |

# Счетчики электрической энергии однофазные статические РиМ 129.01, РиМ 129.02, РиМ 129.03, РиМ 129.04

Методика поверки

ВНКЛ.411152.080 ДИ

лр. 63285-16

г. Новосибирск 2015 Настоящая методика поверки распространяется на счетчики электрической энергии однофазные статические РиМ 129.01, РиМ 129.02, РиМ 129.03, РиМ 129.04 (далее – счетчики) и устанавливает методику их первичной и периодической поверки. Основные характеристики исполнений счетчиков приведены в приложении Д.

Межповерочный интервал счетчиков

16 лет.

# 1 Операции поверки

1.1 При проведении поверки счетчиков должны быть выполнены операции, указанные в таблице 1.

При получении отрицательных результатов при проведении любой операции поверка прекращается. Таблица 1

| Наименование операции                                                                                                    | Номер пункта    | Наименование эталонных и вспомогательных                                                                                                    |
|----------------------------------------------------------------------------------------------------|-----------------|----------------------------------------------------------------------------------------------------|
| 1 Виенний оснотр                                                                                                    | 61              | средств поверки                                                                                                    |
| 2 Испытание изоляции счетчика<br>напряжением переменного тока <sup>1)</sup>                                                                                                    | 6.2             | Универсальная пробойная установка УПУ-1М:<br>испытательное напряжение до 10 кВ, погрешность<br>установки напряжения не более 10 %                                                                                                    |
| <ul> <li>3 Опробование счетчика:</li> <li>а) идентификация программного обеспечения (ПО);</li> <li>б) проверка правильности работы оптического испытательного выхода ТМ;</li> <li>в) проверка интерфейса PLC;</li> <li>г) проверка интерфейса RF;</li> <li>д) проверка устройства коммутации нагрузки (УКН).</li> </ul> | 6.3             | Установка ЦУ6800. Номинальное напряжение<br>220 / 380 В, ток 0,001 – 100 А, Госреестр<br>№ 11863-96.<br>Счетчик трехфазный образцовый ЦЭ 6806, класс<br>точности 0,2, Госреестр № 14447-00.<br>Персональный компьютер.<br>Программа Crowd_Pk.exe.<br>Конвертор USB-RF РиМ 043.01<br>ВНКЛ.426487.031 (далее – USB-RF, в составе<br>терминала мобильного РиМ 099.01 (МТ)).<br>Конвертор USB-PLC РиМ 053.01<br>ВНКЛ 426487.032 (лалее – USB-PLC, в составе |
| 4 Проверка стартового тока                                                                                                    | 6.4             | MT)<br>Установка ЦУ6800. Номинальное напряжение<br>220 / 380 В, ток 0,001 – 100 А.                                                                                                    |
|                                                                                                    |                 | Секундомер СОСпр-2б, Госреестр № 2231-72                                                                                                    |
| 5 Проверка отсутствия самохода                                                                                                    | 6.5             | Установка ЦУ6800. Номинальное напряжение<br>220 / 380 В, ток 0,001 – 100 А.<br>Секундомер СОСпр-26.                                                                                                    |
| 6 Определение погрешности<br>счетчика при измерении активной<br>энергии                                                                                                    | 6.6             | Установка ЦУ6800. Номинальное напряжение<br>220 / 380 В, ток 0,001 – 100 А.                                                                                                    |
| 7 Определение погрешности<br>счетчика при измерении активной<br>мощности                                                                                                    | 6.7             | Установка ЦУ6800. Номинальное напряжение<br>220 / 380 В, ток 0,001 – 100 А.<br>Счетчик трехфазный образцовый ЦЭ 6806, класс<br>точности 0,2.<br>Персональный компьютер. Программа<br>Crowd_Pk.exe. USB-RF                                                                                                    |
| <sup>1)</sup> Допускается проводить до пов по этой позиции не проводятся.                                                                                                    | ерки. При предъ | явлении протокола испытаний повторные испытания                                                                                                    |

1.2 Допускается проведение поверки счетчиков с применением эталонных средств измерений и вспомогательных средств поверки, не указанных в таблице 1, но обеспечивающих контроль метрологических характеристик поверяемых счетчиков с требуемой точностью.

### 2 Требования к квалификации поверителей

К проведению поверки допускаются лица, аттестованные в качестве поверителей, изучившие эксплуатационную документацию счетчиков, руководство по эксплуатации на МТ. К работе должны допускаться поверители, имеющие группу по электробезопасности не ниже 3.

#### 3 Требование безопасности

3.1 Помещение для проведения поверки и размещения поверочного оборудования должно соответствовать правилам техники безопасности и производственной санитарии.

3.2 При проведении поверки должны выполняться правила и требования, предусмотренные действующими «Правилами устройства электроустановок потребителей» и «Правилами по охране труда при эксплуатации электроустановок», утвержденными приказом Министерства труда и социальной защиты РФ №328н от 24 июля 2013 г.

#### 4 Условия поверки

4.1 Поверка должна осуществляться на поверенном оборудовании и с применением средств измерений, имеющих действующее клеймо поверки.

4.2 Все испытания, если условия их проведения не указаны при описании методов, следует проводить в нормальных условиях применения:

от 30 до 80 %;

 $(50 \pm 0,3)$  Гц.

- температура окружающего воздуха  $(23 \pm 5)$  °C;

относительная влажность воздуха

- атмосферное давление от 70 до 106,7 кПа (от 630 до 800 мм рт.ст.);

- напряжение переменного тока  $(230 \pm 2,3)$  В;
- частота

4.3 На первичную поверку должны предъявляться счетчики, принятые отделом технического контроля предприятия-изготовителя или уполномоченными на то представителями организации, проводившей ремонт.

#### 5 Подготовка к поверке

5.1 Перед проведением поверки необходимо подготовить к работе МТ (выполняет администратор сети или лицо, ответственное за подготовку оборудования). Порядок работы описан в приложении В. МТ представляет собой персональный компьютер (ноутбук) с комплектом аппаратных средств (конверторов) для подключения к интерфейсам счетчиков и соответствующих программных продуктов. Информация, считанная со счетчиков (значения измеряемых величин, заводские номера, параметры адресации и другие служебные параметры), отображается на мониторе МТ в рабочем окне соответствующей программы.

5.2 Подготовить к работе поверочную установку в соответствии с требованиями ее эксплуатационных документов.

#### 6 Проведение поверки

#### 6.1 Внешний осмотр

При проведении внешнего осмотра должно быть установлено соответствие счетчика следующим требованиям:

- а) в паспорте счетчика должна стоять отметка о приемке ОТК;
- б) поверхности корпуса не должны иметь механических повреждений;
- в) корпус не должен иметь трещин;
- г) надписи и обозначения на шильдике должны быть четкими и ясными;
- д) провода не должны иметь повреждений, кроме технологических проколов изоляции на расстоянии не более 10 мм от конца провода.

#### 6.2 Проверка изоляции

Испытательное напряжение переменного тока 4 кВ должно быть приложено в течение 1 мин между зажимами «1», «2», «N» счетчика, соединенными вместе, и «землей» (у исполнений счетчиков, не оснащенных УКН, зажим «1» отсутствует, см. приложение Г).

В качестве «земли» используется специально наложенная на корпус счетчика фольга, касающаяся всех доступных частей корпуса счетчика и присоединенная к плоской проводящей поверхности, на которой установлен счетчик. Фольга должна находиться от зажимов и от отверстий для проводов на расстоянии не менее 10 и не более 20 мм.

Результат испытания считается положительным, если во время испытания не было искрения, пробивного разряда или пробоя.

#### 6.3 Опробование счетчика

Для проведения опробования и проверки требований точности, стартового тока и отсутствия самохода счетчик подключают к поверочной установке в соответствии со схемами подключения (см. рисунки Б.1-Б.6) и эксплуатационной документацией на поверочную установку. На схемах подключения обозначено: Г, Н – сторона генератора и сторона нагрузки при подключении токовых цепей поверочной (испытательной) установки соответственно, U, 0 (N) – фазный и нулевой провода при подключении цепей напряжения поверочной (испытательной) установки соответственно. Маркировка зажимов счетчиков показана в приложении Г.

Органы управления поверочной установки устанавливают в соответствии с руководством по эксплуатации на поверочную установку.

Перед проведением проверки характеристик счетчиков, оснащенных УКН, необходимо установить УКН в состояние «Замкнуто», если нет иных указаний. Управление УКН выполняют по интерфейсу RF с использованием USB-RF и программы Crowd\_Pk.exe при помощи команд управления нагрузкой (см. Руководство пользователя на программу Crowd\_Pk.exe, электронный документ).

Прогрев проводят в течение 5 мин при номинальном напряжении и базовом токе, при коэффициенте мощности, равном 1.

Счетчики оснащены оптическим испытательным выходом ТМ и оптическим индикатором стартового тока /самохода ТМF. Характеристики оптического испытательного выхода ТМ соответствуют 5.11 ГОСТ 31818.11-2012. Характеристики оптического индикатора ТМF не нормируются.

6.3.1 Идентификация ПО

Идентификацию метрологически значимой части ПО счетчиков проводят считыванием версии программного обеспечения счетчика по интерфейсу RF при помощи USB-RF с использованием программы – конфигуратора Crowd\_Pk.exe.

Идентификацию ПО проводят в последовательности:

-включить MT (см. приложение B).

-провести считывание данных со счетчика, выполнив соответствующие команды в рабочем окне программы.

Результат проверки считают положительным, если версия ПО счетчика соответствует данным, приведенным в таблице 2.

Таблица 2

| Номер версии (идентификационный номер) программного обеспечения | Исполнения счетчиков |
|-----------------------------------------------------------------|----------------------|
| 12901 v1.00 и выше                                              | РиМ 129.01           |
| 12902 v1.00 и выше                                              | РиМ 129.02           |
| 12903 v1.00 и выше                                              | РиМ 129.03           |
| 12904 v1.00 и выше                                              | РиМ 129.04           |

6.3.2 Опробование и проверку работоспособности счетчика, оптического испытательного выхода ТМ, интерфейса PLC, интерфейса RF проводят во время прогрева счетчика или при определении погрешности по п. 6 таблицы 1 при базовом токе, номинальных значениях напряжения, частоты.

6.3.2.1 Опробование и проверка работы оптического испытательного выхода заключается в установлении факта его работоспособности – наличия оптического выходного сигнала ТМ, принимаемого фотосчитывающим устройством и регистрируемого соответствующими устройствами поверочной установки.

Схема расположения оптического испытательного выхода ТМ и индикатора TMF счетчиков приведена в приложении Г.

6.3.2.2 Опробование интерфейса RF заключается в регистрации факта считывания информации со счетчика при помощи USB-RF, с использованием МТ и установленной программы Crowd\_Pk.exe. При проведении опробования необходимо обеспечить расстояние от места расположения счетчика до USB-RF (100 ± 5) м свободного пространства, или ему эквивалентном.

Порядок работы при считывании информации приведен в приложении В.

Результат опробования интерфейса RF считают положительным, если в рабочем окне программы отображаются данные проверяемого счетчика: его тип и заводской номер.

6.3.2.3 Опробование счетного механизма счетчика заключается в проверке правильности считывания информации со счетчика при помощи USB-RF с использованием программы Crowd Pk.exe.

Порядок работы с программой Crowd\_Pk.exe приведен в приложении В.

Результат проверки считают положительным, если:

-в рабочем окне MT отображаются тип и показания счетчика;

-при последовательных считываниях данных со счетчика происходит приращение показаний.

6.3.2.4 Опробование интерфейса PLC счетчика заключается в проверке правильности считывания информации со счетчика при помощи USB-PLC с использованием программы Crowd Pk.exe.

Порядок работы с программой Crowd\_Pk.exe приведен в приложении В.

Результат проверки считают положительным, если в рабочем окне МТ отображаются тип, заводской номер и показания счетчика.

6.3.2.5 Опробование УКН заключается в проверке правильности выполнения коммутации УКН при управлении по интерфейсу RF при помощи USB-RF с использованием программы Crowd\_Pk.exe.

Проверку выполняют при номинальном напряжении, при токе не более 0,116 и коэффициенте мощности, равном 1.

Порядок работы с программой Crowd\_Pk.exe при считывании данных со счетчиков при помощи USB-RF и управлении УКН описан в приложении В.

Результат проверки считают положительным, если правильно выполняются команды размыкание и замыкание УКН. Состояние УКН «Замкнуто» или «Разомкнуто» определяется по наличию или отсутствию тока в цепи тока поверочной установки.

#### 6.4 Проверка стартового тока

Проверку стартового тока проводят при номинальном напряжении и коэффициенте мощности соз  $\phi=1$  в последовательности:

- установить испытательный ток 20 мА;

- наблюдать состояние индикатора ТМF.

Результат проверки считают положительным, если индикатор TMF мигает (изменяет яркость) не позднее чем через 5 с после подачи испытательного тока.

#### 6.5 Проверка отсутствия самохода

Проверку отсутствия самохода проводят при приложении напряжения, равного 264 В, при отсутствии тока в цепи тока.

Проверку проводят в последовательности:

- подать испытательное напряжение;

- наблюдать состояние индикатора TMF в течение 10 с.

Результат испытания считают положительным, если индикатор TMF не мигает (не изменяет яркость).

# 6.6 Определение погрешностей счетчика при измерении активной энергии

Определение погрешностей счетчика при измерении активной энергии проводят по методике, приведенной в руководстве по эксплуатации на поверочную установку.

6.6.1 Определение допускаемой основной погрешности счетчиков проводят при номинальном напряжении в режимах, указанных в таблице 5

Погрешность поверяемого счетчика определяют по индикаторному устройству поверочной установки.

| I ок, от 10 | $\cos \varphi$ | пределы допускаемой основной погрешности, | $J I 0 J \Psi$ , |
|-------------|----------------|-------------------------------------------|------------------|
|             |                | при измерении активной энергии, %         |                  |
| 0,05        | 1              | 1,50                                      | 0                |
| 0,10        | 1              | 1,00                                      | 0                |
| 1.00        | 1              | 1,00                                      | 0                |
| I макс      | 1              | 1,00                                      | 0                |
| 0.10        | 0,5 инд        | 1,50                                      | 60               |
| 0.20        | 0,5 инд        | 1,00                                      | 60               |
| 1.00        | 0,5 инд        | 1,00                                      | 60               |
| I макс      | 0,5 инд        | 1,00                                      | 60               |
| 0.10        | 0.8 емк        | 1,50                                      | 323              |
| 0.20        | 0.8 емк        | 1,00                                      | 323              |
| 1.00        | 0.8 емк        | 1,00                                      | 323              |
| І макс      | 0.8 емк        | 1.00                                      | 323              |

. Таблица 5 Результаты проверки погрешностей счетчика при измерении активной энергии считают положительными, если полученные значения погрешностей соответствуют требованиям, приведенным в таблице 5.

# 6.7 Определение погрешности при измерении активной мощности с периодом интегрирования 1 с

6.7.1 Определение погрешности при измерении активной мощности с периодом интегрирования 1 с проводят при номинальном напряжении, базовом токе и коэффициенте мощности соs φ=1.

Проверку проводят в последовательности:

подать на счетчик номинальное напряжение;

– подать базовый ток;

 определить значение допускаемой основной погрешности при измерении активной мощности по формуле

$$\delta_{\rm p} = 100 \ {\rm x} \ ({\rm P}_{\rm ucn} - {\rm P}_{\rm obp}) / {\rm P}_{\rm obp}, \tag{1}$$

где  $\delta_p$  - расчетное значение допускаемой основной погрешности при измерении активной мощности, %;

Р<sub>обр</sub> - текущее значение активной мощности с периодом интегрирования 1 с, определенной по показаниям поверочной установки;

Р<sub>исп</sub> - текущее значение активной мощности с периодом интегрирования 1 с, определенное по показаниям поверяемого счетчика. Р<sub>исп</sub> определяют считыванием показаний по интерфейсам счетчика при помощи USB-RF и MT по данным в соответствующем окне программы Crowd Pk.exe (см. приложение B).

Результат испытаний считают положительным, если расчетное значение  $\delta_p$  не превышает  $\pm 1$  %.

#### 7 Оформление результатов поверки

7.1 Результаты поверки счетчика заносят в протокол. Форма протокола поверки счетчика дана в приложении А.

7.2 Положительные результаты первичной поверки оформляют записью в соответствующем разделе паспорта счетчика и нанесением знака поверки оттиском поверительного клейма. Счетчик пломбируют с нанесением знака поверки оттиском поверительного клейма в установленном месте в соответствии с рисунком 1.

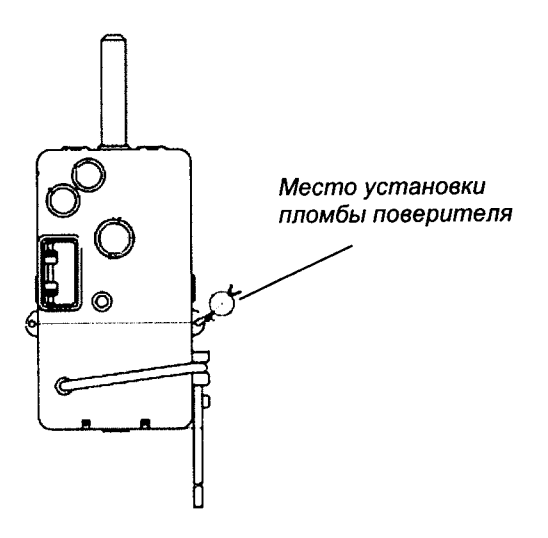

Рисунок 1 – Место установки пломбы поверителя

7.3 Положительные результаты периодической поверки счетчика оформляют свидетельством о поверке, гасят клеймо предыдущей поверки и пломбируют счетчик с нанесением знака поверки оттиском поверительного клейма на установленном месте в соответствии с рисунком 1.

ВНИМАНИЕ! Пломбу на счетчик следует навешивать только с использованием проволоки пломбировочной, изготовленной из нержавеющей стали (например, проволоки 0.5-TC-1-12X18H10T ГОСТ 18143-72 или аналогичной).

7.4 При отрицательных результатах поверки оформляют извещение о непригодности. Клеймо и свидетельство предыдущей поверки гасят.

Технический директор ЗАО «Радио и Микроэлектроника»

С.Н. Порватов

А.Ф. Уточкина

Гл. контролер ЗАО «Радио и Микроэлектроника»

8

7.3 Положительные результаты периодической поверки счетчика оформляют свидетельством о поверке, гасят клеймо предыдущей поверки и пломбируют счетчик с нанесением знака поверки оттиском поверительного клейма на установленном месте в соответствии с рисунком 1.

ВНИМАНИЕ! Пломбу на счетчик следует навешивать только с использованием проволоки пломбировочной, изготовленной из нержавеющей стали (например, проволоки 0,5-TC-1-12X18H10T ГОСТ 18143-72 или аналогичной).

7.4 При отрицательных результатах поверки оформляют извещение о непригодности. Клеймо и свидетельство предыдущей поверки гасят.

Технический директор ЗАО «Радио и Микроэлектроника»

С.П. Порватов

Гл. контролер ЗАО «Радио и Микроэлектроника»

. //.

А.Ф. Уточкина

| ПРС                                                                                                    | токол пове                                                                                                    | Іриложен<br>РКИ СЧЕ                                                                                          | ие А<br>ТЧИКА РиМ 1                                                                                        | 29                                                                                                    |
|----------------------------------------------------------------------------------------------------|----------------------------------------------------------------------------------------------------|----------------------------------------------------------------------------------------------------|----------------------------------------------------------------------------------------------------|----------------------------------------------------------------------------------------------------|
| Счетчик РиМ 129№                                                                                                    | ŀ                                                                                                    | Класс точн                                                                                                   | юсти Г                                                                                                    | од выпуска                                                                                                    |
| Дата предыдущей поверки                                                                                                    | :                                                                                                    |                                                                                                    |                                                                                                    |                                                                                                    |
| Вил поверки (ненужное за                                                                                                    | ачеркнуть) Перви                                                                                                    | ичная / Пе                                                                                                   | <br>риодическая /Вн                                                                                        | еочередная                                                                                                    |
|                                                                                                    |                                                                                                    | No                                                                                                    |                                                                                                    |                                                                                                    |
| поверочная установка                                                                                                    | TAHODKH M                                                                                                    | J\⊍                                                                                                    | 20                                                                                                    | срок лейстрия до 20                                                                                                    |
| свидетельство о поверке у                                                                                                    | становки ле                                                                                                    | 01                                                                                                    | 20,<br>No                                                                                                  | срок денетвия до20                                                                                                    |
| предиззначена для поверк                                                                                                    | и счетчиков клас                                                                                                    |                                                                                                    | Л⊻                                                                                                    | _,<br>соотношении основных                                                                                                    |
| относительных погрешнос                                                                                                    | тей этапонного и                                                                                                    | и поверяем                                                                                                   | при при при                                                                                                | не превышающем                                                                                                    |
| отпосительных погрешное                                                                                                    |                                                                                                    | поверием                                                                                                    |                                                                                                    |                                                                                                    |
| 1 Внешний осмотр                                                                                                    |                                                                                                    |                                                                                                    |                                                                                                    |                                                                                                    |
| 2 Проверка изоляции                                                                                                    | · · · · · · · · · · · · · · · · · · ·                                                                                                    |                                                                                                    |                                                                                                    |                                                                                                    |
| 3 Опробование                                                                                                    |                                                                                                    |                                                                                                    |                                                                                                    |                                                                                                    |
| Идентификация ПО                                                                                                    | RF                                                                                                    |                                                                                                    |                                                                                                    |                                                                                                    |
| PLC                                                                                                    | (только для счет                                                                                                    | чиков, осн                                                                                                   | ащенных PLC)                                                                                               |                                                                                                    |
| УКН                                                                                                    | _ (только для сч                                                                                                    | етчиков, о                                                                                                   | снащенных УКН                                                                                              | I)                                                                                                    |
| 4 Проверка отсутствия с                                                                                                    | амохода                                                                                                    |                                                                                                    |                                                                                                    |                                                                                                    |
| 5 Проверка стартового те                                                                                                    | ока                                                                                                    |                                                                                                    |                                                                                                    |                                                                                                    |
| 6 Определение основной г<br>230 В                                                                                                    | югрешности при                                                                                                    | измерении                                                                                                    | активной энерги                                                                                            | и при номинальном напряжении                                                                                                    |
| Таблица А.1                                                                                                    |                                                                                                    |                                                                                                    |                                                                                                    |                                                                                                    |
| Значение тока, А/                                                                                                    | Коэффициент                                                                                                    | Угол <b>Ф</b> , <sup>о</sup>                                                                                 | Измеренное                                                                                                 | Пределы допускаемой                                                                                                    |
| Минимальное число                                                                                                    | MOUTHOCTH                                                                                                    |                                                                                                    | 202060046                                                                                                  |                                                                                                    |
|                                                                                                    | мощности                                                                                                    |                                                                                                    | Sharenne                                                                                                   | Conobion not permitterin, 70                                                                                                    |
| импульсов испытательного                                                                                                    | мощности                                                                                                    |                                                                                                    | погрешности, %                                                                                             | OCHOBHON HOI PEILINOEIN, 70                                                                                                    |
| импульсов испытательного выхода поверяемого счетчика                                                                                                    | мощности                                                                                                    |                                                                                                    | погрешности, %                                                                                             | CENOBHOW HOI PERINCETA, 70                                                                                                    |
| импульсов испытательного<br>выхода поверяемого счетчика<br>0,25 / 4 имп                                                                                                    | 1                                                                                                    | 0                                                                                                    | погрешности, %                                                                                             | ± 1,5                                                                                                    |
| импульсов испытательного<br>выхода поверяемого счетчика<br>0,25 / 4 имп<br>0,50 / 4 имп                                                                                                    | 1<br>1                                                                                                    | 0                                                                                                    | погрешности, %                                                                                             | $     \pm 1,5     \pm 1,0 $                                                                                                    |
| импульсов испытательного<br>выхода поверяемого счетчика<br>0,25 / 4 имп<br>0,50 / 4 имп<br>5,00 / 8 имп                                                                                                    | 1<br>1<br>1                                                                                                    | 0<br>0<br>0                                                                                                  | погрешности, %                                                                                             | $\pm 1,5$<br>$\pm 1,0$<br>$\pm 1,0$                                                                                                    |
| импульсов испытательного<br>выхода поверяемого счетчика<br>0,25 / 4 имп<br>0,50 / 4 имп<br>5,00 / 8 имп<br>Ітах / 40 имп                                                                                                    | 1<br>1<br>1<br>1                                                                                                    | 0<br>0<br>0<br>0                                                                                             | погрешности, %                                                                                             |                                                                                                    |
| импульсов испытательного<br>выхода поверяемого счетчика<br>0,25 / 4 имп<br>0,50 / 4 имп<br>5,00 / 8 имп<br>Ітах / 40 имп<br>0,50 / 4 имп                                                                                                    | Мощности<br>1<br>1<br>1<br>0,5 (инд)                                                                                                    | 0<br>0<br>0<br>0<br>60                                                                                       | погрешности, %                                                                                             |                                                                                                    |
| импульсов испытательного<br>выхода поверяемого счетчика<br>0,25 / 4 имп<br>0,50 / 4 имп<br>5,00 / 8 имп<br>Ітах / 40 имп<br>0,50 / 4 имп<br>1,00 / 4 имп                                                                                                    | Мощности<br>1<br>1<br>1<br>0,5 (инд)<br>0,5 (инд)                                                                                                    | 0<br>0<br>0<br>0<br>60<br>60                                                                                 | погрешности, %                                                                                             | $ \begin{array}{r} \pm 1,5 \\ \pm 1,0 \\ \pm 1,0 \\ \pm 1,0 \\ \pm 1,5 \\ \pm 1,0 \\ \end{array} $                                                                                                    |
| импульсов испытательного<br>выхода поверяемого счетчика<br>0,25 / 4 имп<br>0,50 / 4 имп<br>5,00 / 8 имп<br>Ітах / 40 имп<br>0,50 / 4 имп<br>1,00 / 4 имп<br>5,00 / 8 имп                                                                                                    | 1<br>1<br>1<br>0,5 (инд)<br>0,5 (инд)<br>0,5 (инд)                                                                                                    | 0<br>0<br>0<br>60<br>60<br>60                                                                                | погрешности, %                                                                                             | $ \begin{array}{r} \pm 1,5 \\ \pm 1,0 \\ \pm 1,0 \\ \pm 1,0 \\ \pm 1,5 \\ \pm 1,0 \\ \pm 1,0 \\ \pm 1,0 \\ \pm 1,0 \\ \pm 1,0 \\ \pm 1,0 \\ \pm 1,0 \\ \end{array} $                                                                                                    |
| импульсов испытательного<br>выхода поверяемого счетчика<br>0,25 / 4 имп<br>0,50 / 4 имп<br>5,00 / 8 имп<br>Ітах / 40 имп<br>0,50 / 4 имп<br>1,00 / 4 имп<br>5,00 / 8 имп<br>Ітах / 40 имп                                                                                                    | 1<br>1<br>1<br>0,5 (инд)<br>0,5 (инд)<br>0,5 (инд)<br>0,5 (инд)                                                                                                    | 0<br>0<br>0<br>60<br>60<br>60<br>60                                                                          | погрешности, %                                                                                             | $ \begin{array}{r} \pm 1,5 \\ \pm 1,0 \\ \pm 1,0 \\ \pm 1,0 \\ \pm 1,0 \\ \pm 1,5 \\ \pm 1,0 \\ \pm 1,0 \\ \pm 1,0 \\ \pm 1,0 \\ \pm 1,0 \\ \pm 1,0 \\ \pm 1,0 \\ \pm 1,0 \\ \end{array} $                                                                                                    |
| импульсов испытательного<br>выхода поверяемого счетчика<br>0,25 / 4 имп<br>0,50 / 4 имп<br>5,00 / 8 имп<br>Imax / 40 имп<br>0,50 / 4 имп<br>5,00 / 8 имп<br>5,00 / 8 имп<br>Imax / 40 имп<br>0,50 / 4 имп                                                                                                    | 1<br>1<br>1<br>0,5 (инд)<br>0,5 (инд)<br>0,5 (инд)<br>0,5 (инд)<br>0,5 (инд)<br>0,5 (инд)                                                                                                    | 0<br>0<br>0<br>60<br>60<br>60<br>60<br>323                                                                   | погрешности, %                                                                                             | $ \begin{array}{r} \pm 1,5 \\ \pm 1,0 \\ \pm 1,0 \\ \pm 1,0 \\ \pm 1,0 \\ \pm 1,5 \\ \pm 1,0 \\ \pm 1,0 \\ \pm 1,0 \\ \pm 1,0 \\ \pm 1,0 \\ \pm 1,0 \\ \pm 1,0 \\ \pm 1,0 \\ \pm 1,0 \\ \pm 1,0 \\ \pm 1,0 \\ \end{array} $                                                                                                    |
| импульсов испытательного<br>выхода поверяемого счетчика<br>0,25 / 4 имп<br>0,50 / 4 имп<br>5,00 / 8 имп<br>1,00 / 4 имп<br>5,00 / 8 имп<br>1,00 / 4 имп<br>0,50 / 4 имп<br>0,50 / 4 имп<br>0,50 / 4 имп                                                                                                    | 1<br>1<br>1<br>0,5 (инд)<br>0,5 (инд)<br>0,5 (инд)<br>0,5 (инд)<br>0,5 (инд)<br>0,8 (емк)                                                                                                    | 0<br>0<br>0<br>60<br>60<br>60<br>60<br>323<br>323<br>323                                                     | погрешности, %                                                                                             | $ \begin{array}{r} \pm 1,5 \\ \pm 1,0 \\ \pm 1,0 \\ \pm 1,0 \\ \pm 1,0 \\ \pm 1,5 \\ \pm 1,0 \\ \pm 1,0 \\ \pm 1,0 \\ \pm 1,0 \\ \pm 1,0 \\ \pm 1,0 \\ \pm 1,0 \\ \pm 1,0 \\ \pm 1,0 \\ \pm 1,0 \\ \pm 1,0 \\ \end{array} $                                                                                                    |
| импульсов испытательного<br>выхода поверяемого счетчика<br>0,25 / 4 имп<br>0,50 / 4 имп<br>5,00 / 8 имп<br>Imax / 40 имп<br>0,50 / 4 имп<br>5,00 / 8 имп<br>Imax / 40 имп<br>0,50 / 4 имп<br>0,50 / 4 имп<br>1,00 / 4 имп<br>1,00 / 4 имп                                                                                                    | 1<br>1<br>1<br>0,5 (инд)<br>0,5 (инд)<br>0,5 (инд)<br>0,5 (инд)<br>0,5 (инд)<br>0,5 (инд)<br>0,8 (емк)<br>0,8 (емк)<br>0,8 (емк)                                                                                                    | $ \begin{array}{c c} 0\\ 0\\ 0\\ 0\\ 60\\ 60\\ 60\\ 323\\ 323\\ 323\\ 323\\ 323 \end{array} $                | погрешности, %                                                                                             | $ \begin{array}{c} \pm 1,5 \\ \pm 1,0 \\ \pm 1,0 \\ \pm 1,0 \\ \pm 1,0 \\ \pm 1,5 \\ \pm 1,0 \\ \pm 1,0 \\ \pm 1,0 \\ \pm 1,0 \\ \pm 1,0 \\ \pm 1,5 \\ \pm 1,0 \\ \pm 1,0 $ |
| импульсов испытательного<br>выхода поверяемого счетчика<br>0,25 / 4 имп<br>0,50 / 4 имп<br>5,00 / 8 имп<br>Ітах / 40 имп<br>1,00 / 4 имп<br>5,00 / 8 имп<br>Ітах / 40 имп<br>0,50 / 4 имп<br>1,00 / 4 имп<br>5,00 / 8 имп<br>1,00 / 4 имп                                                                                                    | 1<br>1<br>1<br>0,5 (инд)<br>0,5 (инд)<br>0,5 (инд)<br>0,5 (инд)<br>0,5 (инд)<br>0,8 (емк)<br>0,8 (емк)<br>0,8 (емк)<br>0,8 (емк)                                                                                                    | 0<br>0<br>0<br>60<br>60<br>60<br>60<br>323<br>323<br>323<br>323<br>323                                       | погрешности, %                                                                                             | $ \begin{array}{c} \pm 1,5 \\ \pm 1,0 \\ \pm 1,0 \\ \pm 1,0 \\ \pm 1,0 \\ \pm 1,0 \\ \pm 1,0 \\ \pm 1,0 \\ \pm 1,0 \\ \pm 1,0 \\ \pm 1,0 \\ \pm 1,0 \\ \pm 1,0 \\ \pm 1,0 \\ \pm 1,0 \\ \pm 1,0 \\ \pm 1,0 \\ \end{array} $                                                                                                    |
| импульсов испытательного<br>выхода поверяемого счетчика<br>0,25 / 4 имп<br>0,50 / 4 имп<br>5,00 / 8 имп<br>Imax / 40 имп<br>0,50 / 4 имп<br>5,00 / 8 имп<br>Imax / 40 имп<br>0,50 / 4 имп<br>0,50 / 4 имп<br>1,00 / 4 имп<br>1,00 / 4 имп<br>5,00 / 8 имп<br>Imax / 40 имп<br>1,00 / 4 имп<br>1,00 / 4 имп                                                                                                    | 1           1           1           0,5 (инд)           0,5 (инд)           0,5 (инд)           0,5 (инд)           0,5 (инд)           0,5 (инд)           0,5 (инд)           0,5 (инд)           0,5 (инд)           0,8 (емк)           0,8 (емк)           0,8 (емк)           0,8 (емк)           0,8 (емк)                                                                                                    | 0<br>0<br>0<br>60<br>60<br>60<br>60<br>323<br>323<br>323<br>323<br>323<br>323<br>снных УКН                   | ногрешности, %                                                                                             | $ \begin{array}{c} \pm 1,5 \\ \pm 1,0 \\ \pm 1,0 \\ \pm 1,0 \\ \pm 1,0 \\ \pm 1,5 \\ \pm 1,0 \\ \pm 1,0 \\ \pm 1,0 \\ \pm 1,0 \\ \pm 1,0 \\ \pm 1,0 \\ \pm 1,0 \\ \pm 1,0 \\ \pm 1,0 \\ \pm 1,0 \\ \pm 1,0 \\ \end{array} $                                                                                                    |
| импульсов испытательного<br>выхода поверяемого счетчика<br>0,25 / 4 имп<br>0,50 / 4 имп<br>5,00 / 8 имп<br>Ітах / 40 имп<br>1,00 / 4 имп<br>5,00 / 8 имп<br>Ітах / 40 имп<br>0,50 / 4 имп<br>0,50 / 4 имп<br>1,00 / 4 имп<br>5,00 / 8 имп<br>1,00 / 4 имп<br>1,00 / 4 имп<br>5,00 / 8 имп<br>1,00 / 4 имп<br>2,00 / 8 имп                                                                                                    | 1           1           1           0,5 (инд)           0,5 (инд)           0,5 (инд)           0,5 (инд)           0,5 (инд)           0,5 (инд)           0,5 (инд)           0,5 (инд)           0,8 (емк)           0,8 (емк)           0,8 (емк)           0,8 (емк)           0,8 (емк)           0,8 (емк)           0,8 (емк)           0,8 (емк)                                                                                                    | 0<br>0<br>0<br>60<br>60<br>60<br>60<br>323<br>323<br>323<br>323<br>323<br>323<br>323<br>23<br>23<br>23<br>23 | ногрешности, %<br>погрешности, %<br>4, Imax=100 A;<br>УКН, Imax=80 A<br>ии активной мо                     | ± 1,5         ± 1,0         ± 1,0         ± 1,0         ± 1,0         ± 1,0         ± 1,0         ± 1,0         ± 1,0         ± 1,0         ± 1,0         ± 1,0         ± 1,0         ± 1,0         ± 1,0         ± 1,0         ± 1,0         ± 1,0         ± 1,0         ± 1,0         ± 1,0         ± 1,0         ± 1,0                                                                                                    |
| импульсов испытательного<br>выхода поверяемого счетчика<br>0,25 / 4 имп<br>0,50 / 4 имп<br>5,00 / 8 имп<br>Ітах / 40 имп<br>0,50 / 4 имп<br>1,00 / 4 имп<br>5,00 / 8 имп<br>Ітах / 40 имп<br>0,50 / 4 имп<br>1,00 / 4 имп<br>1,00 / 4 имп<br>5,00 / 8 имп<br>1тах / 40 имп<br>1,00 / 4 имп<br>1,00 / 4 имп                                                                                                    | 1           1           1           0,5 (инд)           0,5 (инд)           0,5 (инд)           0,5 (инд)           0,5 (инд)           0,5 (инд)           0,5 (инд)           0,5 (инд)           0,8 (емк)           0,8 (емк)                                                                                                    | 0<br>0<br>0<br>60<br>60<br>60<br>323<br>323<br>323<br>323<br>323<br>323<br>323<br>323<br>323<br>32           | погрешности, %<br>                                                                                         | ± 1,5         ± 1,0         ± 1,0         ± 1,0         ± 1,0         ± 1,0         ± 1,0         ± 1,0         ± 1,0         ± 1,0         ± 1,0         ± 1,0         ± 1,0         ± 1,0         ± 1,0         ± 1,0         ± 1,0         ± 1,0         ± 1,0         ± 1,0         ± 1,0         ± 1,0         ± 1,0         ± 1,0                                                                                                    |
| импульсов испытательного<br>выхода поверяемого счетчика<br>0,25 / 4 имп<br>0,50 / 4 имп<br>5,00 / 8 имп<br>Ітах / 40 имп<br>0,50 / 4 имп<br>1,00 / 4 имп<br>5,00 / 8 имп<br>Ітах / 40 имп<br>0,50 / 4 имп<br>1,00 / 4 имп<br>5,00 / 8 имп<br>1,00 / 4 имп<br>5,00 / 8 имп<br>Пах / 40 имп<br>1,00 / 4 имп<br>5,00 / 8 имп<br>1,00 / 4 имп<br>1,00 / 4 имп<br>1,00 / 4 имп<br>2,00 / 8 имп<br>1,00 / 4 имп<br>1,00 / 4 имп<br>1,00 / 4 имп<br>1,00 / 4 имп<br>2,00 / 8 имп<br>1,00 / 4 имп<br>1,00 / 4 имп<br>2,00 / 8 имп<br>1,00 / 4 имп<br>1,00 / 4 имп<br>2,00 / 8 имп<br>1,00 / 4 имп<br>2,00 / 8 имп<br>2,00 / 8 имп<br>2,00 / 8 имп<br>2 | 1           1           1           0,5 (инд)           0,5 (инд)           0,5 (инд)           0,5 (инд)           0,5 (инд)           0,5 (инд)           0,5 (инд)           0,5 (инд)           0,8 (емк)           0,8 (емк)           0,8 (емк)           0,8 (емк)           0,8 (емк)           0,8 (емк)           5 А                                                                                                    | 0<br>0<br>0<br>60<br>60<br>60<br>60<br>323<br>323<br>323<br>323<br>323<br>323<br>23<br>23<br>23<br>23<br>23  | погрешности, %<br>                                                                                         | ± 1,5         ± 1,0         ± 1,0         ± 1,0         ± 1,0         ± 1,0         ± 1,0         ± 1,0         ± 1,0         ± 1,0         ± 1,0         ± 1,0         ± 1,0         ± 1,0         ± 1,0         ± 1,0         ± 1,0         ± 1,0         ± 1,0         ± 1,0         ± 1,0         ± 1,0         ± 1,0         ± 1,0                                                                                                    |
| импульсов испытательного<br>выхода поверяемого счетчика<br>0,25 / 4 имп<br>5,00 / 8 имп<br>Ітах / 40 имп<br>0,50 / 4 имп<br>1,00 / 4 имп<br>5,00 / 8 имп<br>Ітах / 40 имп<br>0,50 / 4 имп<br>0,50 / 4 имп<br>0,50 / 4 имп<br>1,00 / 4 имп<br>5,00 / 8 имп<br>1тах / 40 имп<br>5,00 / 8 имп<br>Примечание – Для счес<br>7 Определение основной<br>напряжении 230 В и токе<br>Таблица А.2                                                                                                    | 1         1         1         0,5 (инд)         0,5 (инд)         0,5 (инд)         0,5 (инд)         0,5 (инд)         0,5 (инд)         0,5 (инд)         0,5 (инд)         0,8 (емк)         0,8 (емк)         0,7 (емк)         0,8 (емк)         0,8 (емк)         0,8 (емк)         0,8 (емк)         0,8 (емк)         0,8 (емк)         0,8 (емк)     | 0<br>0<br>0<br>60<br>60<br>60<br>60<br>323<br>323<br>323<br>323<br>323<br>323<br>323<br>323<br>323<br>32     | погрешности, %<br>                                                                                         | ± 1,5         ± 1,0         ± 1,0         ± 1,0         ± 1,0         ± 1,0         ± 1,0         ± 1,0         ± 1,0         ± 1,0         ± 1,0         ± 1,0         ± 1,0         ± 1,0         ± 1,0         ± 1,0         ± 1,0         ± 1,0         ± 1,0         ± 1,0         ± 1,0         ± 1,0         ± 1,0         ± 1,0         ± 1,0         ± 1,0         ± 1,0         ± 1,0                                                                                                    |
| импульсов испытательного<br>выхода поверяемого счетчика<br>0,25 / 4 имп<br>0,50 / 4 имп<br>5,00 / 8 имп<br>Ітах / 40 имп<br>0,50 / 4 имп<br>1,00 / 4 имп<br>5,00 / 8 имп<br>Ітах / 40 имп<br>0,50 / 4 имп<br>0,50 / 4 имп<br>1,00 / 4 имп<br>5,00 / 8 имп<br>1,00 / 4 имп<br>5,00 / 8 имп<br>1тах / 40 имп<br>5,00 / 8 имп<br>Примечание – Для сче<br>7 Определение основной<br>напряжении 230 В и токе<br>Таблица А.2<br>Угол Ф, Показания счетчика<br>рокне программы. Вт                                                                                                    | 1           1           1           0,5 (инд)           0,5 (инд)           0,5 (инд)           0,5 (инд)           0,5 (инд)           0,5 (инд)           0,5 (инд)           0,5 (инд)           0,8 (емк)           0,8 (емк)           10,05 (емк)           10,05 (емк)           10,05 (емк)           10,05 (емк)           10,05 (емк)           10,05 (емк) | 0<br>0<br>0<br>60<br>60<br>60<br>60<br>323<br>323<br>323<br>323<br>323<br>323<br>323<br>323<br>323<br>23     | погрешности, %<br>н, Imax=100 A;<br>УКН, Imax=80 A<br>ии активной мо<br>а Расчетное знач<br>г погрешности, | ± 1,5         ± 1,0         ± 1,0         ± 1,0         ± 1,0         ± 1,0         ± 1,0         ± 1,0         ± 1,0         ± 1,0         ± 1,0         ± 1,0         ± 1,0         ± 1,0         ± 1,0         ± 1,0         ± 1,0         ± 1,0         ± 1,0         ± 1,0         ± 1,0         ± 1,0         ± 1,0         ± 1,0         ± 1,0         ± 1,0         ± 1,0         ± 1,0         ± 1,0         ± 1,0         ± 1,0         ± 1,0         ± 1,0         ± 1,0         ± 1,0         ± 1,0         ± 1,0         ± 1,0         ± 1,0         ± 1,0         ± 1,0         ± 1,0         ± 1,0         ± 1,0         ± 1,0         ± 1,0         ± 1,0         ± 1,0         ± 1,0         ± 1,0         ± 1,0                                                                                                    |

| Заключение     |  |
|----------------|--|
| Дата поверки   |  |
| Поверку провел |  |

# Приложение Б (обязательное) Схемы включения при поверке

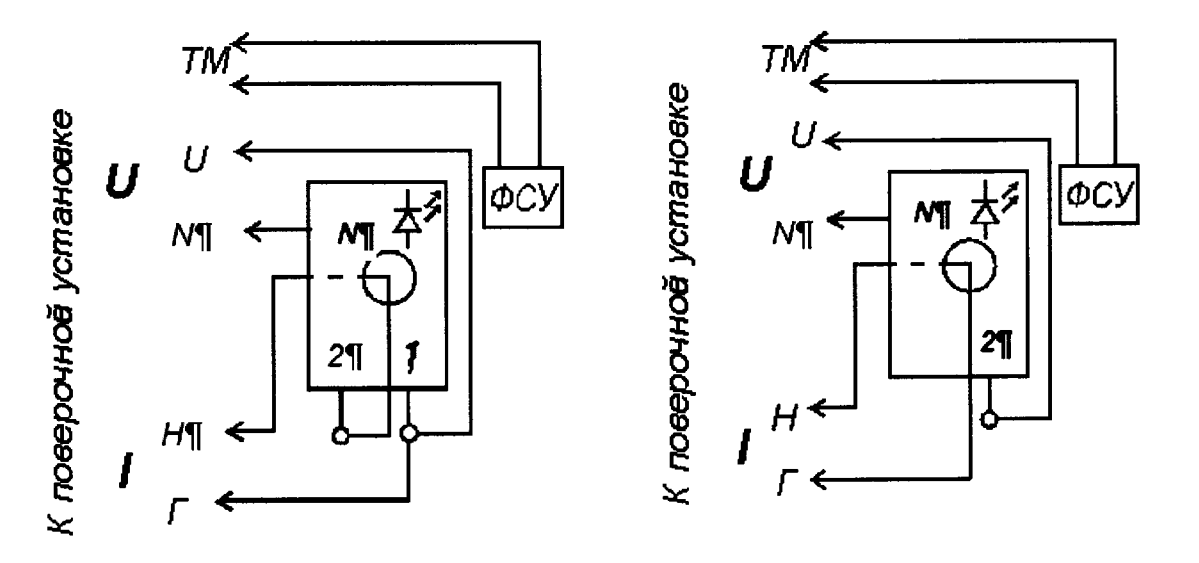

РиМ 129.02, РиМ 129.04

РиМ 129.01, РиМ 129.03

Рисунок Б.1 – Схемы включения счетчиков при проведении опробования, при проверке погрешностей при измерении активной энергии, мощности

Примечание – Для счетчиков РиМ 129.02, РиМ 129.04 допускается при необходимости использовать схему, приведенную на рисунке Б.2

**Внимание!** При подключении счетчиков к поверочной установке следует руководствоваться указаниями, приведенными на рисунке Б.3 для счетчиков, оснащенных УКН, или Б.3а для счетчиков, не оснащенных УКН.

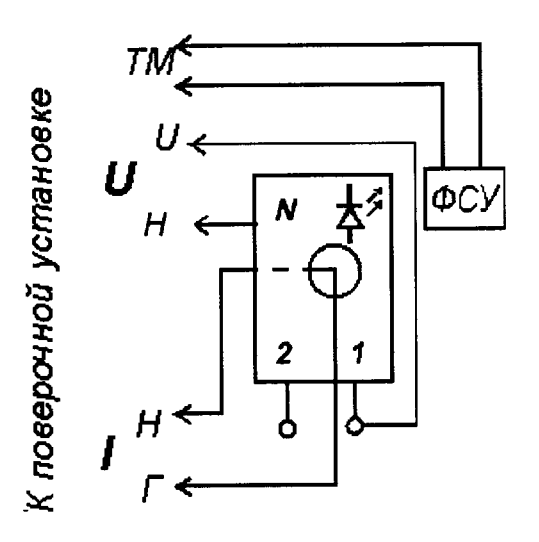

Рисунок Б.2 – Схема включения счетчиков РиМ 129.02, РиМ 129.04 при проведении опробования (кроме опробования УКН), при проверке погрешностей при измерении активной энергии,

мощности

Внимание! При подключении счетчиков к поверочной установке следует руководствоваться схемой, приведенной на рисунке Б.За

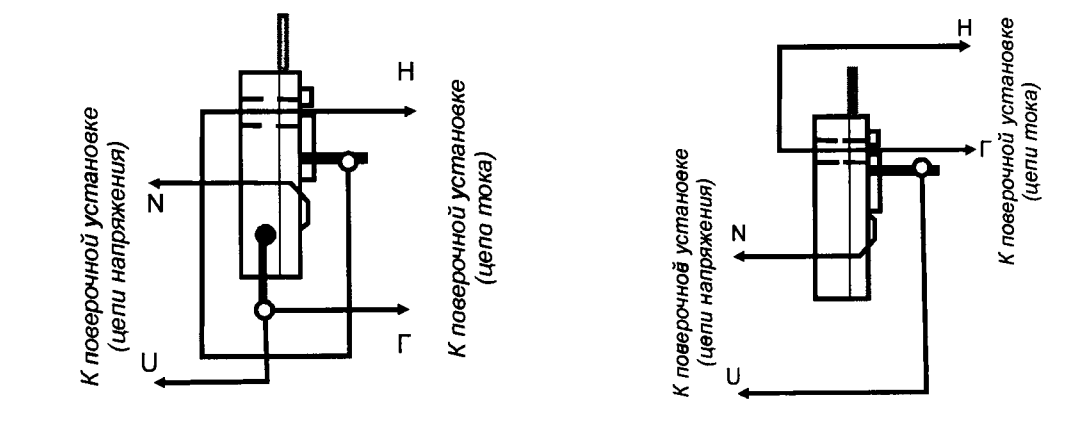

РиМ 129.02, РиМ 129.04

Рисунок Б.3

РиМ 129.01, РиМ 129.03

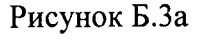

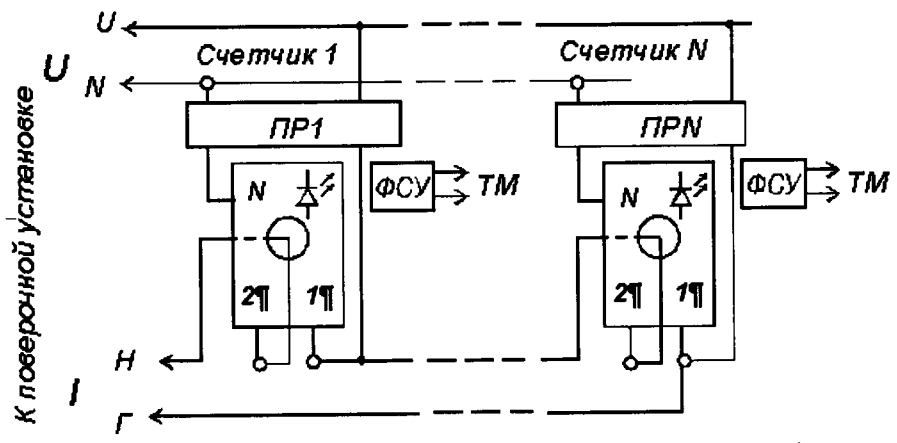

ПР1-ПРN - гальваническая развязка по сети U (230 В), коэффициент преобразования 1: 1, класс не ниже 0,2.

Рисунок Б.4 – Схема подключения счетчиков РиМ 129.02, РиМ 129.04 групповым способом при проверке опробования, при проверке погрешностей при измерении энергии, мощности Примечание - Допускается использовать схему, приведенную на рисунке Б.5 (кроме опробования УКН)

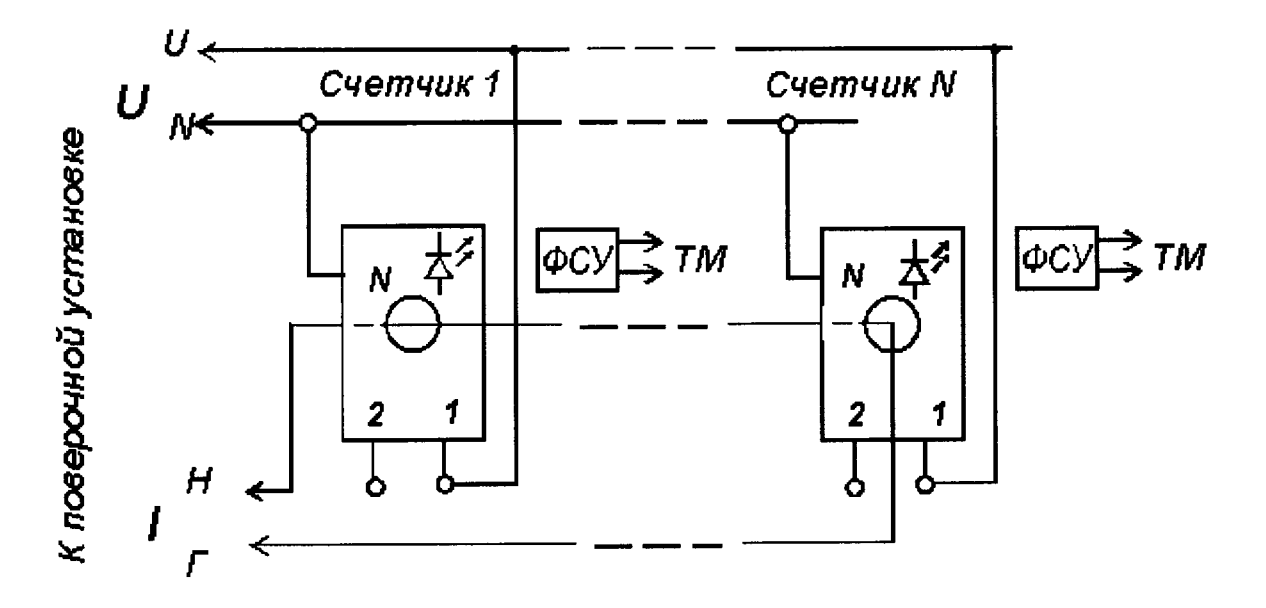

Рисунок Б.5 - Схема включения счетчиков, оснащенных УКН, при проведении опробования (кроме проверки УКН), при проверке погрешностей при измерении энергии, мощности

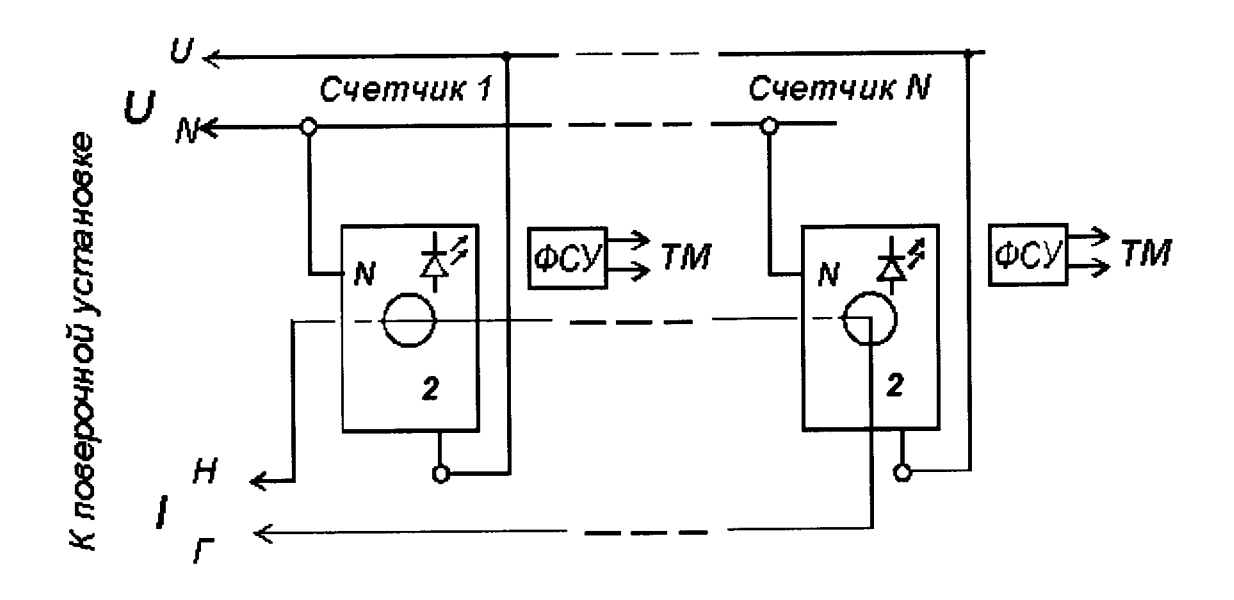

Рисунок Б.6 – Схема подключения счетчиков, не оснащенных УКН, групповым способом при проведении опробования, при проверке погрешностей при измерении энергии, мощности

#### приложение в

#### (обязательное)

# Порядок работы с программой Crowd\_Pk.exe при идентификации ПО, опробовании интерфейсов PLC, RF, УКН и определении значений текущей активной мощности с периодом интегрирования 1 с

B.1 Программа Crowd\_Pk.exe предназначена для занесения служебной информации в счетчик перед установкой их у потребителя, а также для проведения опробования интерфейсов PLC, RF, УКН.

Для поверки счетчика требуется МТ РиМ 099.01 производства ЗАО «Радио и Микроэлектроника».

Для опробования интерфейса PLC требуется USB-PLC РиМ 053.01.

Для опробования интерфейса RF требуется USB-RF РиМ 043.01.

Программа Crowd\_Pk.exe может работать в нескольких режимах работы, каждому режиму соответствует определенная кнопка:

Для опробования интерфейса PLC при помощи USB-PLC используется кнопка «Режим совместимости».

Для опробования интерфейса RF используется кнопка «Радиомодем».

Другие кнопки для опробования не используются.

ВНИМАНИЕ! Программа Crowd\_Pk.exe работает, когда к МТ подключен только один конвертор (USB-RF или USB-PLC). Если оба конвертора подключены к МТ одновременно, то программа работать не будет.

При считывании данных со счетчика по интерфейсу PLC в рабочем окне программы Crowd\_Pk.exe выбирать номер частотного канала не требуется.

При считывании данных со счетчика по интерфейсу RF требуется знать на каком частотном канале (1-8) работает интерфейс RF поверяемого счетчика и соответственно выбрать частотный канал в рабочем окне программы Crowd\_Pk.exe.

В.2 Проведение опробования интерфейса PLC:

- подключить USB-PLC к любому USB – порту МТ (при проведении опробования счетчиков, оснащенных PLC);

-- подключить USB-PLC параллельно к поверяемого счетчику;

- включить MT (согласно руководству по эксплуатации MT);

- подать на счетчик и USB-PLC номинальное напряжение;

- на рабочем столе дисплея МТ запустить программу Crowd\_Pk.exe, в отобразившемся рабочем окне программы «Программирование устройств через RFPLC» нажать кнопку «Прозрачный режим», в поле «Порт» выбрать номер СОМ порта, к которому подключен USB-PLC. Все остальные настройки оставить без изменения;

- нажать кнопку «Установить связь». При успешном установлении связи в правом верхнем углу должен отобразиться символ круга зеленого цвета, в случае неудачного установления связи должен отобразиться символ круга красного цвета, в этом случае следует проверить работоспособность USB-PLC и правильность выбора COM порта;

- ввести в полях «Номер цели» и «Номер ретранслятора» заводской номер поверяемого счетчика, в поле «Индекс ретрансляции» установить «0»;

- ввести в поле «Пароль» пароль счетчика, при выпуске из производства пароль – пустой.

ВНИМАНИЕ! Если пароль не известен, то следует обратиться в компанию, предоставившую счетчик на поверку;

- нажать кнопку «Прочитать». На панели «Инфо» закладки «РиМ» в полях «Тип», «Номер» должны отобразиться тип и заводской номер поверяемого счетчика.

Результат опробования считают положительным, если считанный номер и тип соответствуют типу и заводскому номеру счетчика.

В.3 Определение частотного канала интерфейса RF по интерфейсу PLC

Для того чтобы определить на каком частотном канале работает интерфейс RF, следует выполнить действия:

- в рабочем окне программы «Crowd\_Pk.exe» выбрать закладку «129»;

- выбрать вкладку «Общие», при этом должно отобразиться содержание данной закладки в виде набора панелей;

- на панели «Режим радиомодема» нажать кнопку «Прочитать», в поле «Номер канала» должен отобразиться номер частотного канала, на котором работает интерфейс RF;

- нажать кнопку «Разорвать связь»;

- отсоединить USB-PLC от USB-порта MT.

В.4 Проведение опробования интерфейса RF

Опробование интерфейса RF проводят в последовательности:

- подключить USB-RF к любому USB – порту МТ, расположить USB-RF на расстоянии 100 м пустого пространства от поверяемого счетчика, или на эквивалентном расстоянии;

- на рабочем столе дисплея МТ запустить программу Crowd\_Pk.exe, в отобразившемся рабочем окне программы «Программирование устройств через RFPLC» нажать кнопку «Радиомодем», в поле «Порт» выбрать номер СОМ порта, к которому подключен USB-RF, в поле «Частотный канал» выбрать номер частотного канала, считанный по интерфейсу PLC. Все остальные настройки оставить без изменения;

- нажать кнопку «Установить связь». При успешном установлении связи в правом верхнем углу должен отобразиться символ круга зеленого цвета, в случае неудачного установления связи должен отобразиться символ круга красного цвета, в этом случае следует проверить работоспособность USB-RF и правильность выбора СОМ порта;

- ввести в полях «Номер цели» и «Номер ретранслятора» заводской номер поверяемого счетчика, в поле «Индекс ретрансляции» установить «0»;

- нажать кнопку «Прочитать». На панели «Инфо» закладки «РиМ» в полях «Тип», «Номер» должны отобразиться тип и заводской номер поверяемого счетчика.

#### В.5 Идентификация ПО

Идентификацию ПО проводят в последовательности.

В рабочем окне программы Crowd\_Pk.exe:

- выбрать закладку «129»,

- нажать кнопку «Общие»,

- считать данные с поверяемого счетчика.

Идентификатор ПО отображается в окнах «Тип» и «Версия», с предваряющими символами РиМ.

# В.6 Проведение опробования УКН

Опробование УКН проводят в последовательности:

- в рабочем окне программы «Crowd\_Pk.exe» выбрать вкладку «специфические для PuM 129»;

- нажать на кнопку «Прочитать» на панели «номер пульта и режим нагрузки», при этом поле в панели должно отобразиться «Включено, запрещено включение с пульта»;

- контролировать установленное значение базового тока на индикаторе тока поверочной установки;

- выполнить команду размыкания УКН, для чего выбрать режим ««Выключено, запрещено включение с пульта», нажать кнопку «Записать»;

- контролировать значение тока на индикаторе тока поверочной установки, оно должно быть близким к нулю;

- выполнить команду замыкания УКН, для чего выбрать режим «Включено, запрещено включение с пульта».

# ПРИЛОЖЕНИЕ Г (обязательное)

#### Схема расположения контактов и индикаторов счетчика

Счетчик оснащен оптическим испытательным выходом ТМ, который используется при проведении поверки, и одновременно служит индикаторами функционирования, и индикатор ТМF, который используется как технологический при проверке стартового тока и отсутствия самохода счетчиков. Характеристики оптического испытательного выхода ТМ соответствуют ГОСТ 31818.11-2012.

Их расположение, а также расположение контактов счетчиков приведено на рисунках Г.1, Г.2.

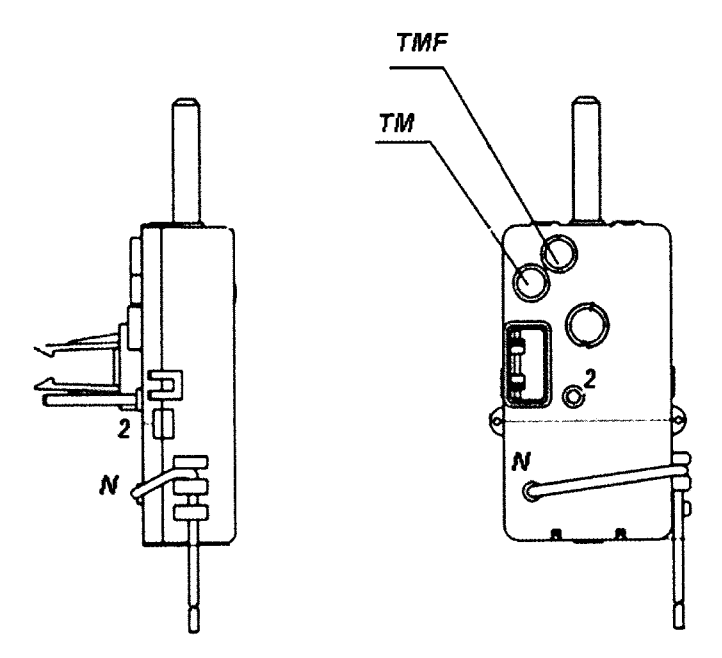

Рисунок Г.1 – Схема расположения контактов и индикаторов счетчиков РиМ 129.01, РиМ 129.03

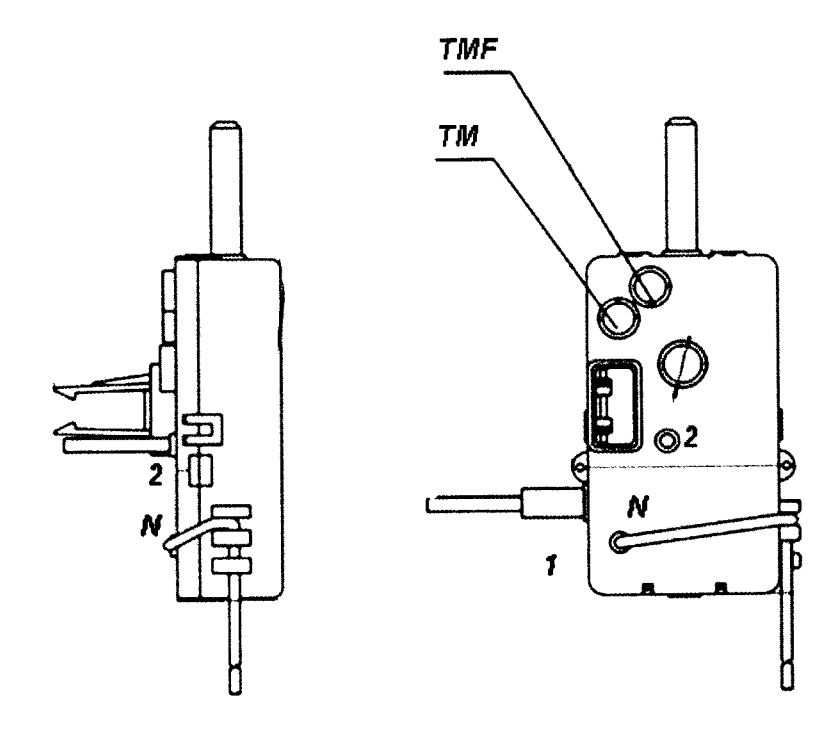

Рисунок Г.2 – Схема расположения контактов и индикаторов счетчиков РиМ 129.02, РиМ 129.04

# ПРИЛОЖЕНИЕ Д (обязательное) Описание исполнений счетчиков

Исполнения счетчиков отличаются наличием или отсутствием УКН и интерфейсаPLC.

Постоянная всех исполнений счетчиков 4000 имп./(кВт.ч).

Основные характеристики исполнений счетчиков приведены в таблице Д.1. Таблица Д.1

| Условное<br>обозначение<br>исполнения<br>счетчика | Базовый/<br>максималь-<br>ный ток, А | Количество<br>тарифов/<br>тарифных<br>зон <sup>Т)</sup> | Интерфейсы      | УКН        | Штрих-код по<br>EAN-13 | Код типа<br>счетчика |
|---------------------------------------------------|--------------------------------------|---------------------------------------------------------|-----------------|------------|------------------------|----------------------|
| РиМ 129.01                                        | 5/100                                | 2/6                                                     | PLC, RF         | Нет        | 4607134511899          | 12901                |
| РиМ 129.02                                        | 5/80                                 | 2/6                                                     | PLC, RF         | Есть       | 4607134511905          | 12902                |
| РиМ 129.03                                        | 5/100                                | 2/6                                                     | RF              | Нет        | 4607134511912          | 12903                |
| РиМ 129.04                                        | 5/80                                 | 2/6                                                     | RF              | Есть       | 4607134511929          | 12904                |
| "При раб                                          | оте в составе                        | АС. При автог                                           | номной работе с | четчики ре | ализуют однотари       | ифный учет           |

# Лист регистрации изменений

|      | He              | омера лист      | ов (стран | ииц)                |                                          |          | Входящий                                       |       |      |
|------|-----------------|-----------------|-----------|---------------------|------------------------------------------|----------|------------------------------------------------|-------|------|
| Изм. | изме-<br>ненных | заме-<br>ненных | новых     | аннули-<br>рованных | Всего<br>листов<br>(страниц)<br>в докум. | № докум. | № сопро-<br>водитель-<br>ного докум.<br>и дата | Подп. | Дата |
|      |                 |                 |           |                     |                                          |          |                                                |       |      |
|      |                 |                 |           |                     |                                          |          |                                                |       |      |
|      |                 |                 |           |                     |                                          |          |                                                |       |      |
|      |                 |                 |           |                     |                                          |          |                                                |       |      |
|      |                 |                 |           |                     |                                          |          |                                                |       |      |
|      |                 |                 |           |                     |                                          |          |                                                |       |      |
|      |                 |                 |           |                     |                                          |          |                                                |       |      |
|      |                 |                 |           |                     |                                          |          |                                                |       |      |
|      |                 |                 |           |                     |                                          |          |                                                |       |      |
|      |                 |                 |           |                     |                                          |          |                                                |       |      |
|      |                 |                 |           |                     |                                          |          |                                                |       |      |
|      |                 |                 |           |                     |                                          |          |                                                |       |      |

Настоящая методика поверки распространяется на счетчики электрической энергии однофазные статические РиМ 129.01, РиМ 129.02, РиМ 129.03, РиМ 129.04 (далее – счетчики) и устанавливает методику их первичной и периодической поверки. Основные характеристики исполнений счетчиков приведены в приложении Д.

Межповерочный интервал счетчиков

16 лет.

# 1 Операции поверки

1.1 При проведении поверки счетчиков должны быть выполнены операции, указанные в таблице 1.

При получении отрицательных результатов при проведении любой операции поверка прекращается. Таблица 1

| Наименование операции                                                                                                    | Номер пункта    | Наименование эталонных и вспомогательных                                                                                                    |
|----------------------------------------------------------------------------------------------------|-----------------|----------------------------------------------------------------------------------------------------|
| 1 Внешний осмотр                                                                                                    | 6.1             | средеть поверки                                                                                                    |
| 2 Испытание изоляции счетчика<br>напряжением переменного тока <sup>1)</sup>                                                                                                    | 6.2             | Универсальная пробойная установка УПУ-1М:<br>испытательное напряжение до 10 кВ, погрешность<br>установки напряжения не более 10 %                                                                                                    |
| <ul> <li>3 Опробование счетчика:</li> <li>а) идентификация программного обеспечения (ПО);</li> <li>б) проверка правильности работы оптического испытательного выхода ТМ;</li> <li>в) проверка интерфейса PLC;</li> </ul> | 6.3             | Установка ЦУ6800. Номинальное напряжение<br>220 / 380 В, ток 0,001 – 100 А, Госреестр<br>№ 11863-96.<br>Счетчик трехфазный образцовый ЦЭ 6806, класс<br>точности 0,2, Госреестр № 14447-00.<br>Персональный компьютер.<br>Программа Crowd_Pk.exe. |
| <ul> <li>г) проверка интерфейса RF;</li> <li>д) проверка устройства</li> <li>коммутации нагрузки (УКН).</li> </ul>                                                                                                    |                 | Конвертор USB-RF РиМ 043.01<br>ВНКЛ.426487.031 (далее – USB-RF, в составе<br>терминала мобильного РиМ 099.01 (МТ)).<br>Конвертор USB-PLC РиМ 053.01<br>ВНКЛ.426487.032 (далее – USB-PLC, в составе<br>МТ)                                         |
| 4 Проверка стартового тока                                                                                                    | 6.4             | Установка ЦУ6800. Номинальное напряжение<br>220 / 380 В, ток 0,001 – 100 А.<br>Секундомер СОСпр-26. Госреестр № 2231-72                                                                                                    |
| 5 Проверка отсутствия самохода                                                                                                    | 6.5             | Установка ЦУ6800. Номинальное напряжение<br>220 / 380 В, ток 0,001 – 100 А.<br>Секундомер СОСпр-2б.                                                                                                    |
| 6 Определение погрешности<br>счетчика при измерении активной<br>энергии                                                                                                    | 6.6             | Установка ЦУ6800. Номинальное напряжение<br>220 / 380 В, ток 0,001 – 100 А.                                                                                                    |
| 7 Определение погрешности<br>счетчика при измерении активной<br>мощности                                                                                                    | 6.7             | Установка ЦУ6800. Номинальное напряжение<br>220 / 380 В, ток 0,001 – 100 А.<br>Счетчик трехфазный образцовый ЦЭ 6806, класс<br>точности 0,2.<br>Персональный компьютер. Программа<br>Crowd_Pk.exe. USB-RF                                         |
| <sup>1)</sup> Допускается проводить до пов по этой позиции не проводятся.                                                                                                    | ерки. При предъ | явлении протокола испытаний повторные испытания                                                                                                    |

1.2 Допускается проведение поверки счетчиков с применением эталонных средств измерений и вспомогательных средств поверки, не указанных в таблице 1, но обеспечивающих контроль метрологических характеристик поверяемых счетчиков с требуемой точностью.

#### 2 Требования к квалификации поверителей

К проведению поверки допускаются лица, аттестованные в качестве поверителей, изучившие эксплуатационную документацию счетчиков, руководство по эксплуатации на МТ. К работе должны допускаться поверители, имеющие группу по электробезопасности не ниже 3.

#### 3 Требование безопасности

3.1 Помещение для проведения поверки и размещения поверочного оборудования должно соответствовать правилам техники безопасности и производственной санитарии.

3.2 При проведении поверки должны выполняться правила и требования, предусмотренные действующими «Правилами устройства электроустановок потребителей» и «Правилами по охране труда при эксплуатации электроустановок», утвержденными приказом Министерства труда и социальной защиты РФ №328н от 24 июля 2013 г.

#### 4 Условия поверки

4.1 Поверка должна осуществляться на поверенном оборудовании и с применением средств измерений, имеющих действующее клеймо поверки.

4.2 Все испытания, если условия их проведения не указаны при описании методов, следует проводить в нормальных условиях применения:

от 30 до 80 %;

(50 ± 0,3) Гц.

- температура окружающего воздуха  $(23 \pm 5)$  °C;

- относительная влажность воздуха

- атмосферное давление от 70 до 106,7 кПа (от 630 до 800 мм рт.ст.);

- напряжение переменного тока  $(230 \pm 2,3)$  В;
- частота

4.3 На первичную поверку должны предъявляться счетчики, принятые отделом технического контроля предприятия-изготовителя или уполномоченными на то представителями организации, проводившей ремонт.

#### 5 Подготовка к поверке

5.1 Перед проведением поверки необходимо подготовить к работе МТ (выполняет администратор сети или лицо, ответственное за подготовку оборудования). Порядок работы описан в приложении В. МТ представляет собой персональный компьютер (ноутбук) с комплектом аппаратных средств (конверторов) для подключения к интерфейсам счетчиков и соответствующих программных продуктов. Информация, считанная со счетчиков (значения измеряемых величин, заводские номера, параметры адресации и другие служебные параметры), отображается на мониторе МТ в рабочем окне соответствующей программы.

5.2 Подготовить к работе поверочную установку в соответствии с требованиями ее эксплуатационных документов.

#### 6 Проведение поверки

### 6.1 Внешний осмотр

При проведении внешнего осмотра должно быть установлено соответствие счетчика следующим требованиям:

- а) в паспорте счетчика должна стоять отметка о приемке ОТК;
- б) поверхности корпуса не должны иметь механических повреждений;
- в) корпус не должен иметь трещин;
- г) надписи и обозначения на шильдике должны быть четкими и ясными;
- д) провода не должны иметь повреждений, кроме технологических проколов изоляции на расстоянии не более 10 мм от конца провода.

#### 6.2 Проверка изоляции

Испытательное напряжение переменного тока 4 кВ должно быть приложено в течение 1 мин между зажимами «1», «2», «N» счетчика, соединенными вместе, и «землей» (у исполнений счетчиков, не оснащенных УКН, зажим «1» отсутствует, см. приложение  $\Gamma$ ).

В качестве «земли» используется специально наложенная на корпус счетчика фольга, касающаяся всех доступных частей корпуса счетчика и присоединенная к плоской проводящей поверхности, на которой установлен счетчик. Фольга должна находиться от зажимов и от отверстий для проводов на расстоянии не менее 10 и не более 20 мм.

Результат испытания считается положительным, если во время испытания не было искрения, пробивного разряда или пробоя.

#### 6.3 Опробование счетчика

Для проведения опробования и проверки требований точности, стартового тока и отсутствия самохода счетчик подключают к поверочной установке в соответствии со схемами подключения (см. рисунки Б.1-Б.6) и эксплуатационной документацией на поверочную установку. На схемах подключения обозначено: Г, Н – сторона генератора и сторона нагрузки при подключении токовых цепей поверочной (испытательной) установки соответственно, U, 0 (N) – фазный и нулевой провода при подключении цепей напряжения поверочной (испытательной) установки соответственно. Маркировка зажимов счетчиков показана в приложении Г.

Органы управления поверочной установки устанавливают в соответствии с руководством по эксплуатации на поверочную установку.

Перед проведением проверки характеристик счетчиков, оснащенных УКН, необходимо установить УКН в состояние «Замкнуто», если нет иных указаний. Управление УКН выполняют по интерфейсу RF с использованием USB-RF и программы Crowd\_Pk.exe при помощи команд управления нагрузкой (см. Руководство пользователя на программу Crowd\_Pk.exe, электронный документ).

Прогрев проводят в течение 5 мин при номинальном напряжении и базовом токе, при коэффициенте мощности, равном 1.

Счетчики оснащены оптическим испытательным выходом ТМ и оптическим индикатором стартового тока /самохода ТМF. Характеристики оптического испытательного выхода ТМ соответствуют 5.11 ГОСТ 31818.11-2012. Характеристики оптического индикатора ТМF не нормируются.

ВНКЛ.411152.080 ДИ

6.3.1 Идентификация ПО

Идентификацию метрологически значимой части ПО счетчиков проводят считыванием версии программного обеспечения счетчика по интерфейсу RF при помощи USB-RF с использованием программы – конфигуратора Crowd\_Pk.exe.

Идентификацию ПО проводят в последовательности:

-включить MT (см. приложение B).

-провести считывание данных со счетчика, выполнив соответствующие команды в рабочем окне программы.

Результат проверки считают положительным, если версия ПО счетчика соответствует данным, приведенным в таблице 2.

Таблица 2

| Номер версии (идентификационный номер) программного обеспечения | Исполнения счетчиков |
|-----------------------------------------------------------------|----------------------|
| 12901 v1.00 и выше                                              | РиМ 129.01           |
| 12902 v1.00 и выше                                              | РиМ 129.02           |
| 12903 v1.00 и выше                                              | РиМ 129.03           |
| 12904 v1.00 и выше                                              | РиМ 129.04           |

6.3.2 Опробование и проверку работоспособности счетчика, оптического испытательного выхода ТМ, интерфейса PLC, интерфейса RF проводят во время прогрева счетчика или при определении погрешности по п. 6 таблицы 1 при базовом токе, номинальных значениях напряжения, частоты.

6.3.2.1 Опробование и проверка работы оптического испытательного выхода заключается в установлении факта его работоспособности – наличия оптического выходного сигнала ТМ, принимаемого фотосчитывающим устройством и регистрируемого соответствующими устройствами поверочной установки.

Схема расположения оптического испытательного выхода TM и индикатора TMF счетчиков приведена в приложении Г.

6.3.2.2 Опробование интерфейса RF заключается в регистрации факта считывания информации со счетчика при помощи USB-RF, с использованием МТ и установленной программы Crowd\_Pk.exe. При проведении опробования необходимо обеспечить расстояние от места расположения счетчика до USB-RF (100 ± 5) м свободного пространства, или ему эквивалентном.

Порядок работы при считывании информации приведен в приложении В.

Результат опробования интерфейса RF считают положительным, если в рабочем окне программы отображаются данные проверяемого счетчика: его тип и заводской номер.

6.3.2.3 Опробование счетного механизма счетчика заключается в проверке правильности считывания информации со счетчика при помощи USB-RF с использованием программы Crowd Pk.exe.

Порядок работы с программой Crowd\_Pk.exe приведен в приложении В.

Результат проверки считают положительным, если:

-в рабочем окне МТ отображаются тип и показания счетчика;

-при последовательных считываниях данных со счетчика происходит приращение показаний.

6.3.2.4 Опробование интерфейса PLC счетчика заключается в проверке правильности считывания информации со счетчика при помощи USB-PLC с использованием программы Crowd Pk.exe.

Порядок работы с программой Crowd\_Pk.exe приведен в приложении В.

Результат проверки считают положительным, если в рабочем окне МТ отображаются тип, заводской номер и показания счетчика.

6.3.2.5 Опробование УКН заключается в проверке правильности выполнения коммутации УКН при управлении по интерфейсу RF при помощи USB-RF с использованием программы Crowd\_Pk.exe.

Проверку выполняют при номинальном напряжении, при токе не более 0,116 и коэффициенте мощности, равном 1.

Порядок работы с программой Crowd\_Pk.exe при считывании данных со счетчиков при помощи USB-RF и управлении УКН описан в приложении В.

Результат проверки считают положительным, если правильно выполняются команды размыкание и замыкание УКН. Состояние УКН «Замкнуто» или «Разомкнуто» определяется по наличию или отсутствию тока в цепи тока поверочной установки.

#### 6.4 Проверка стартового тока

Проверку стартового тока проводят при номинальном напряжении и коэффициенте мощности соз  $\phi=1$  в последовательности:

- установить испытательный ток 20 мА;

- наблюдать состояние индикатора ТМF.

Результат проверки считают положительным, если индикатор TMF мигает (изменяет яркость) не позднее чем через 5 с после подачи испытательного тока.

#### 6.5 Проверка отсутствия самохода

Проверку отсутствия самохода проводят при приложении напряжения, равного 264 В, при отсутствии тока в цепи тока.

Проверку проводят в последовательности:

- подать испытательное напряжение;

- наблюдать состояние индикатора TMF в течение 10 с.

Результат испытания считают положительным, если индикатор TMF не мигает (не изменяет яркость).

# 6.6 Определение погрешностей счетчика при измерении активной энергии

Определение погрешностей счетчика при измерении активной энергии проводят по методике, приведенной в руководстве по эксплуатации на поверочную установку.

6.6.1 Определение допускаемой основной погрешности счетчиков проводят при номинальном напряжении в режимах, указанных в таблице 5

Погрешность поверяемого счетчика определяют по индикаторному устройству поверочной установки.

| Тоблина | 5 |  |
|---------|---|--|
| Таолица | 5 |  |

| Таблица 5  |         |                                           |            |
|------------|---------|-------------------------------------------|------------|
| Ток, от 1б | cos φ   | Пределы допускаемой основной погрешности, | Угол φ , ° |
|            |         | при измерении активной энергий, %         |            |
| 0,05       | 1       | 1,50                                      | 0          |
| 0,10       | 1       | 1,00                                      | 0          |
| 1,00       | 1       | 1,00                                      | 0          |
| I макс     | 1       | 1,00                                      | 0          |
| 0,10       | 0,5 инд | 1,50                                      | 60         |
| 0,20       | 0,5 инд | 1,00                                      | 60         |
| 1,00       | 0,5 инд | 1,00                                      | 60         |
| I макс     | 0,5 инд | 1,00                                      | 60         |
| 0,10       | 0,8 емк | 1,50                                      | 323        |
| 0,20       | 0,8 емк | 1,00                                      | 323        |
| 1,00       | 0,8 емк | 1,00                                      | 323        |
| I макс     | 0,8 емк | 1,00                                      | 323        |

Результаты проверки погрешностей счетчика при измерении активной энергии считают положительными, если полученные значения погрешностей соответствуют требованиям, приведенным в таблице 5.

# 6.7 Определение погрешности при измерении активной мощности с периодом интегрирования 1 с

6.7.1 Определение погрешности при измерении активной мощности с периодом интегрирования 1 с проводят при номинальном напряжении, базовом токе и коэффициенте мощности соs φ=1.

Проверку проводят в последовательности:

- подать на счетчик номинальное напряжение;

- подать базовый ток;

 определить значение допускаемой основной погрешности при измерении активной мощности по формуле

$$\delta_{\rm p} = 100 \ {\rm x} \ ({\rm P}_{\rm ucn} - {\rm P}_{\rm obp}) / {\rm P}_{\rm obp}, \tag{1}$$

где δ<sub>p</sub> - расчетное значение допускаемой основной погрешности при измерении активной мощности, %;

Р<sub>обр</sub> - текущее значение активной мощности с периодом интегрирования 1 с, определенной по показаниям поверочной установки;

Р<sub>исп</sub> - текущее значение активной мощности с периодом интегрирования 1 с, определенное по показаниям поверяемого счетчика. Р<sub>исп</sub> определяют считыванием показаний по интерфейсам счетчика при помощи USB-RF и MT по данным в соответствующем окне программы Crowd Pk.exe (см. приложение B).

Результат испытаний считают положительным, если расчетное значение  $\delta_p$  не превышает  $\pm 1$  %.

#### 7 Оформление результатов поверки

7.1 Результаты поверки счетчика заносят в протокол. Форма протокола поверки счетчика дана в приложении А.

7.2 Положительные результаты первичной поверки оформляют записью в соответствующем разделе паспорта счетчика и нанесением знака поверки оттиском поверительного клейма. Счетчик пломбируют с нанесением знака поверки оттиском поверительного клейма в установленном месте в соответствии с рисунком 1.

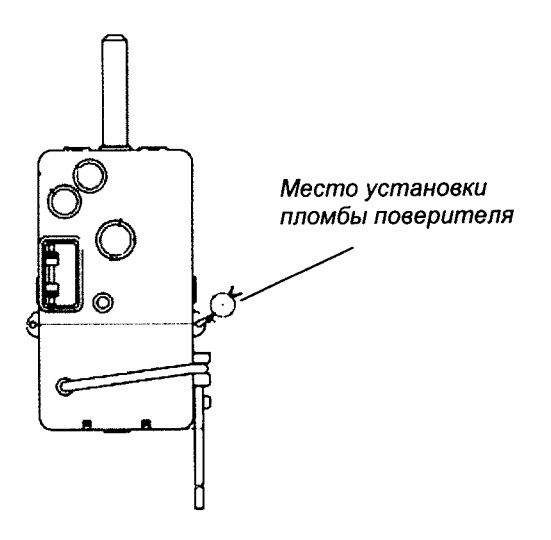

Рисунок 1 – Место установки пломбы поверителя

| Приложение А                      |
|-----------------------------------|
| ПРОТОКОЛ ПОВЕРКИ СЧЕТЧИКА РиМ 129 |

| Счетчик РиМ 129№                                               | ŀ                 | Сласс точн              | юсти I               | Год выпуска              |          |  |
|----------------------------------------------------------------|-------------------|-------------------------|----------------------|--------------------------|----------|--|
| Дата предыдущей поверки                                        | •                 |                         |                      |                          |          |  |
| Вид поверки (ненужное за                                       | черкнуть) Перви   | ичная / Пе              | риодическая /Вн      | еочередная               |          |  |
| Поверочная установка                                           |                   | N⁰                      |                      | _2                       |          |  |
| свидетельство о поверке ус                                     | тановки №         | ОТ                      | 20 ,                 | срок действия до         | _20      |  |
| г. образцовый счетчик (эне                                     | ергомонитор)      |                         | <u>№</u>             | _,                       |          |  |
| предназначена для поверки                                      | и счетчиков клас  | са точнос               | ги при               | соотношении основных     | ζ        |  |
| относительных погрешнос                                        | тей эталонного и  | и поверяем              | иого счетчиков,      | не превышающем           |          |  |
|                                                                |                   |                         |                      |                          |          |  |
| <ol> <li>Внешний осмотр</li> <li>Прородка изолятичи</li> </ol> |                   |                         |                      |                          |          |  |
| 2 Проверка изоляции<br>2 Опроборацие                           |                   |                         | 1                    |                          |          |  |
|                                                                | PF                |                         |                      |                          |          |  |
| РІ С                                                           |                   | WUKOB OCH               | HAILICHHEIX PI (C)   |                          |          |  |
| VКН                                                            |                   | етчиков о               | снашенных VKI        | Ð                        |          |  |
| 4 Проверка отсутствия са                                       | (темыке для е н   | • I III.02, 0           |                      | *)                       |          |  |
| 5 Проверка стартового то                                       | жа                | N 47000 1000            |                      |                          |          |  |
| 6 Определение основной п                                       |                   | измерении               | активной энерги      | и при номинальном напря  | -<br>жен |  |
| 230 B                                                          | огрешности при    | nsmepennin              | attribution shept in | при помпиальном напри    | //////   |  |
|                                                                |                   |                         |                      |                          |          |  |
| Таолица А.1                                                    | Vachturn          | Vror ()                 | Max concerning       |                          |          |  |
| Значение тока, А/                                              | коэффициент       | y ron $\psi$ ,          | измеренное           | пределы допускаемой      | <u>_</u> |  |
|                                                                | мощности          |                         | значение             |                          | U        |  |
|                                                                |                   |                         |                      |                          |          |  |
| 025/4 имп                                                      | 1                 | 0                       |                      | ± 1,5                    |          |  |
| 0,50 / 4 имп                                                   | 1                 | 0                       |                      | ± 1,0                    |          |  |
| 5,00 / 8 имп                                                   | 1                 | 0                       |                      | ± 1,0                    |          |  |
| Imax / 40 имп                                                  | 1                 | 0                       |                      | ± 1,0                    |          |  |
| 0,50 / 4 имп                                                   | 0,5 (инд)         | 60                      |                      | ± 1,5                    |          |  |
| 1,00 / 4 имп                                                   | 0,5 (инд)         | 60                      |                      | ± 1,0                    |          |  |
| 5,00 / 8 имп                                                   | 0,5 (инд)         | 60                      |                      | ± 1,0                    |          |  |
| Imax / 40 имп                                                  | 0,5 (инд)         | 60                      |                      | ± 1,0                    |          |  |
| 0,50 / 4 имп                                                   | 0,8 (емк)         | 323                     |                      | ± 1,5                    |          |  |
| 1,00 / 4 имп                                                   | 0,8 (емк)         | 323                     |                      | ± 1,0                    |          |  |
| 5,00 / 8 имп                                                   | 0,8 (емк)         | 0,8 (емк) 323           |                      | ± 1,0                    |          |  |
| Imax / 40 имп                                                  | 0,8 (емк)         | 323                     |                      | ± 1,0                    |          |  |
| Примечание – Для счет                                          | чиков, не оснаще  | нных УКІ                | H, Imax=100 A;       |                          |          |  |
| Д                                                              | ля счетчиков, осн | нащенных                | УКН, Imax=80 A       | ۱                        |          |  |
| 7 Определение основной                                         | погрешности пр    | и измерен               | ии активной мо       | щности при номинальн     | IOM      |  |
| напряжении 230 В и токе 5                                      | 5A                |                         |                      |                          |          |  |
| Таблица А.2                                                    |                   |                         |                      |                          | <u></u>  |  |
| Угол ф, Показания счетчика в                                   | в Показания энер  | гомонитор               | а Расчетное знач     | ение Іределы допускаемої | И<br>0   |  |
| ј ркне программы, Вт                                           | (образцового сч   | ютчика), В <sup>.</sup> | г погрешности,       | Уо реновнои погрешност   | и, У     |  |
|                                                                |                   |                         |                      | <u> </u>                 |          |  |

# Заключение\_\_\_\_\_ Дата поверки\_\_\_\_\_

Поверку провел\_\_\_\_\_

# Приложение Б (обязательное) Схемы включения при поверке

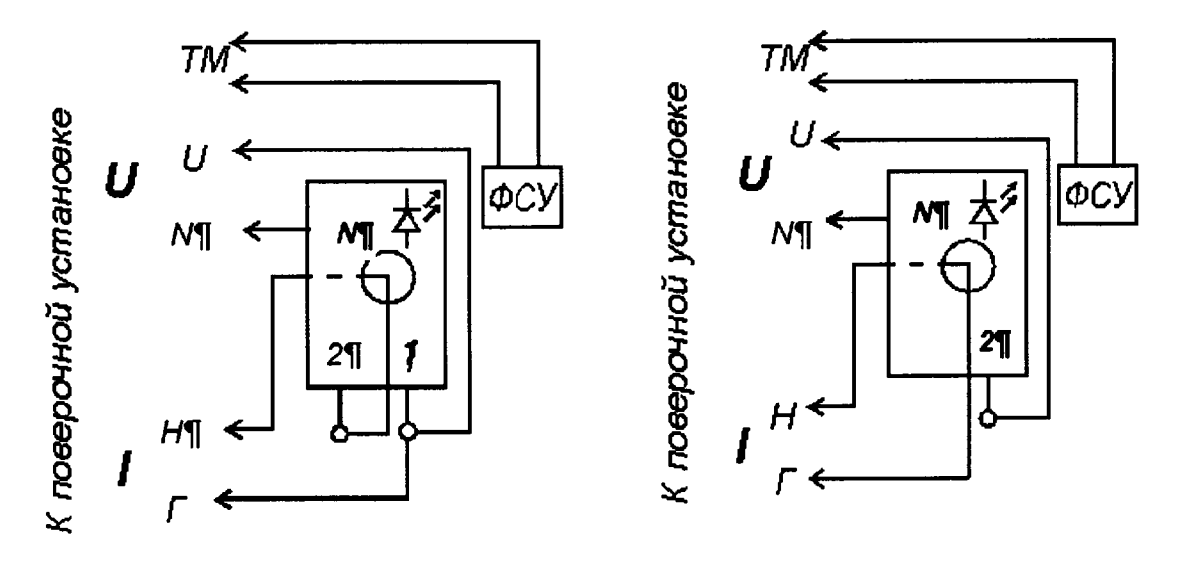

РиМ 129.02, РиМ 129.04

РиМ 129.01, РиМ 129.03

Рисунок Б.1 – Схемы включения счетчиков при проведении опробования,

при проверке погрешностей при измерении активной энергии, мощности Примечание – Для счетчиков РиМ 129.02, РиМ 129.04 допускается при необходимости использовать схему, приведенную на рисунке Б.2

**Внимание!** При подключении счетчиков к поверочной установке следует руководствоваться указаниями, приведенными на рисунке Б.3 для счетчиков, оснащенных УКН, или Б.3а для счетчиков, не оснащенных УКН.

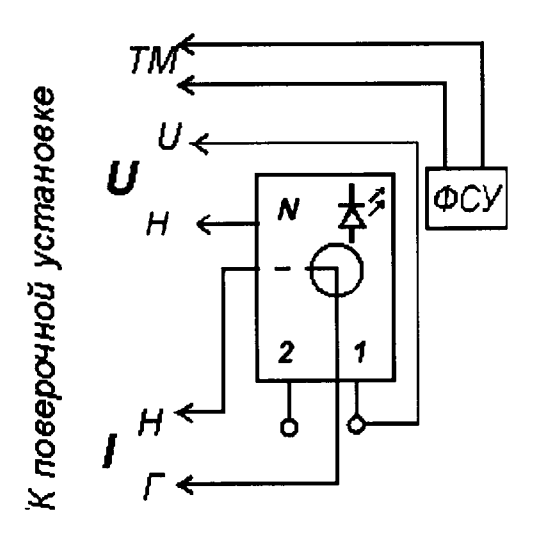

Рисунок Б.2 – Схема включения счетчиков РиМ 129.02, РиМ 129.04 при проведении опробования (кроме опробования УКН), при проверке погрешностей при измерении активной энергии,

мощности

Внимание! При подключении счетчиков к поверочной установке следует руководствоваться схемой, приведенной на рисунке Б.За

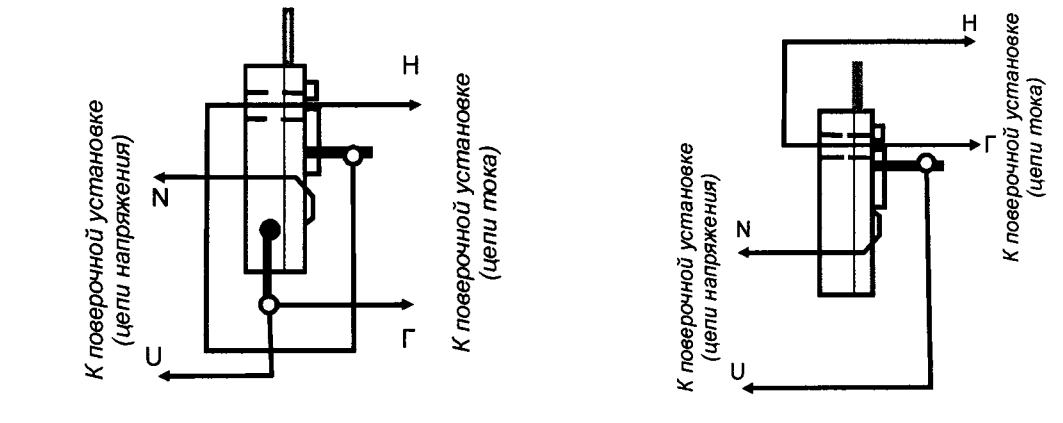

РиМ 129.02, РиМ 129.04

Рисунок Б.3

РиМ 129.01, РиМ 129.03

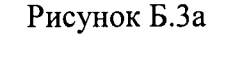

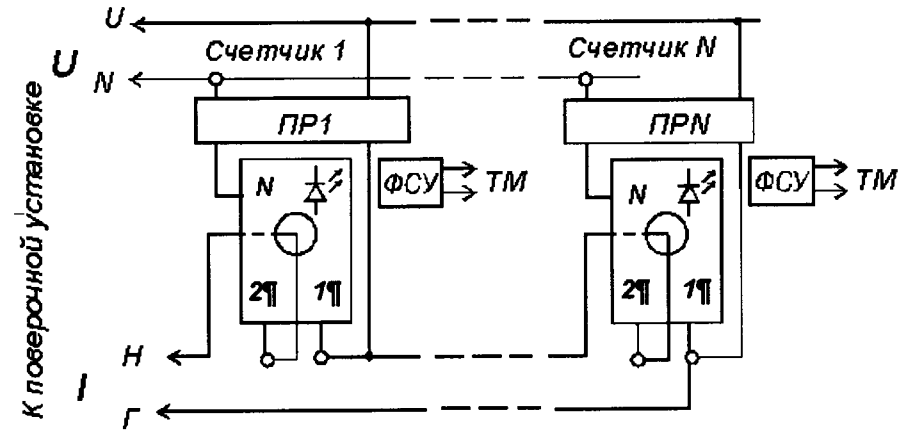

ПР1-ПРN - гальваническая развязка по сети U (230 В), коэффициент преобразования 1: 1, класс не ниже 0,2.

Рисунок Б.4 – Схема подключения счетчиков РиМ 129.02, РиМ 129.04 групповым способом при проверке опробования, при проверке погрешностей при измерении энергии, мощности Примечание - Допускается использовать схему, приведенную на рисунке Б.5 (кроме опробования УКН)

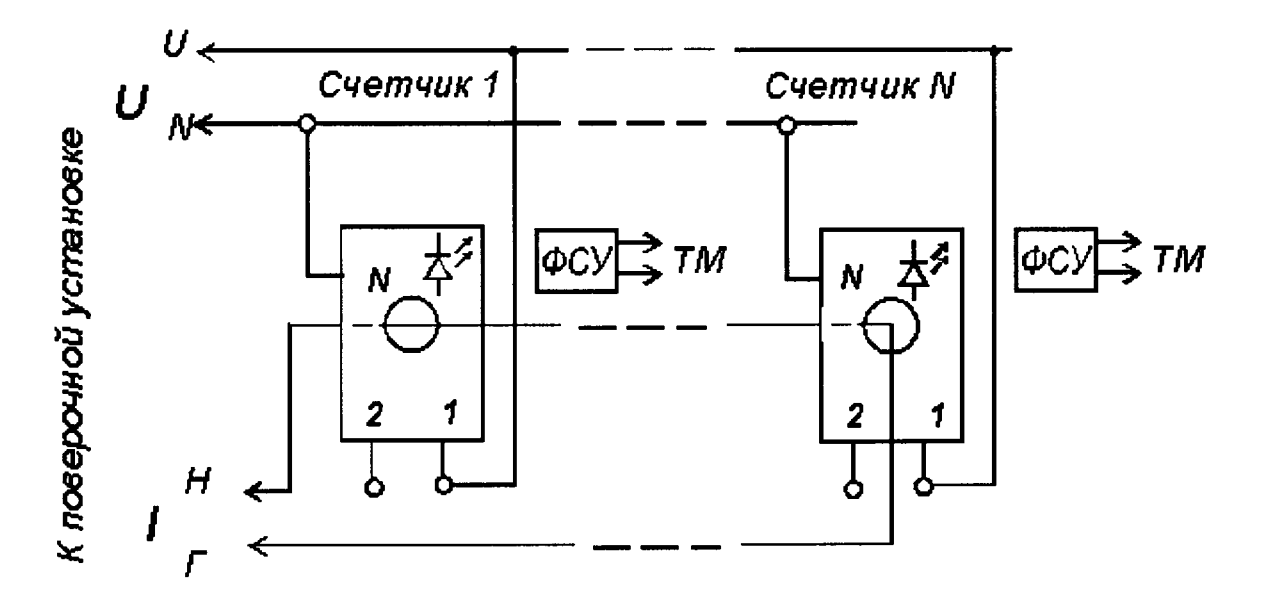

Рисунок Б.5 - Схема включения счетчиков, оснащенных УКН, при проведении опробования (кроме проверки УКН), при проверке погрешностей при измерении энергии, мощности

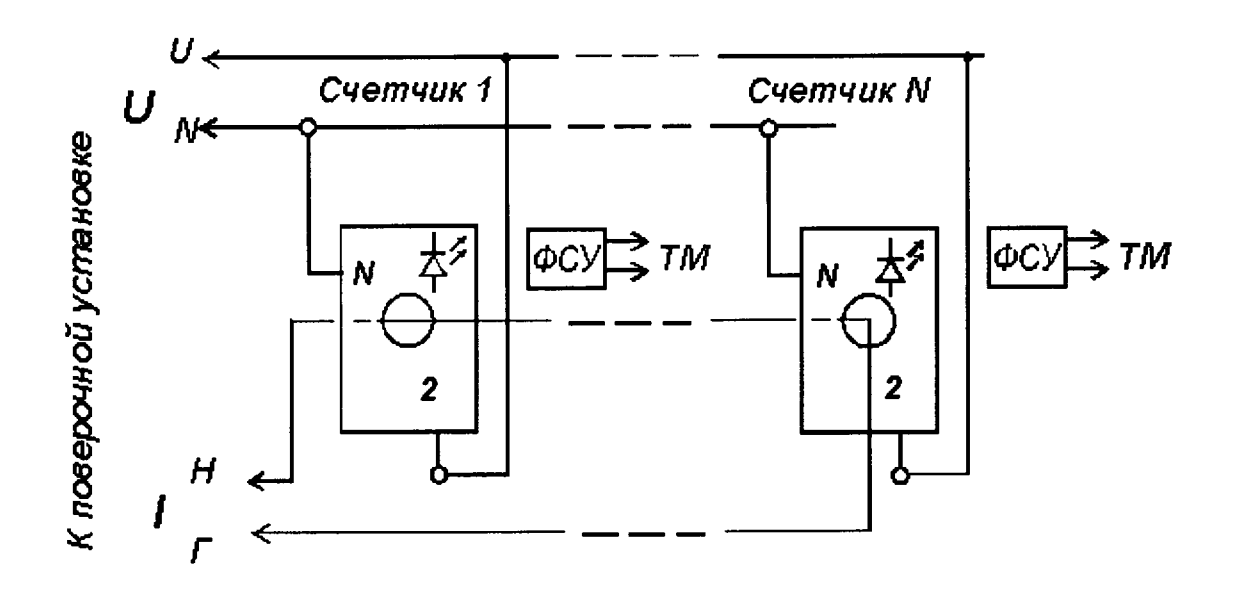

Рисунок Б.6 – Схема подключения счетчиков, не оснащенных УКН, групповым способом при проведении опробования, при проверке погрешностей при измерении энергии, мощности

#### приложение в

#### (обязательное)

# Порядок работы с программой Crowd\_Pk.exe при идентификации ПО, опробовании интерфейсов PLC, RF, УКН и определении значений текущей активной мощности с периодом интегрирования 1 с

B.1 Программа Crowd\_Pk.exe предназначена для занесения служебной информации в счетчик перед установкой их у потребителя, а также для проведения опробования интерфейсов PLC, RF, VKH.

Для поверки счетчика требуется МТ РиМ 099.01 производства ЗАО «Радио и Микроэлектроника».

Для опробования интерфейса PLC требуется USB-PLC РиМ 053.01.

Для опробования интерфейса RF требуется USB-RF РиМ 043.01.

Программа Crowd\_Pk.exe может работать в нескольких режимах работы, каждому режиму соответствует определенная кнопка:

Для опробования интерфейса PLC при помощи USB-PLC используется кнопка «Режим совместимости».

Для опробования интерфейса RF используется кнопка «Радиомодем».

Другие кнопки для опробования не используются.

ВНИМАНИЕ! Программа Crowd\_Pk.exe работает, когда к МТ подключен только один конвертор (USB-RF или USB-PLC). Если оба конвертора подключены к МТ одновременно, то программа работать не будет.

При считывании данных со счетчика по интерфейсу PLC в рабочем окне программы Crowd Pk.exe выбирать номер частотного канала не требуется.

При считывании данных со счетчика по интерфейсу RF требуется знать на каком частотном канале (1-8) работает интерфейс RF поверяемого счетчика и соответственно выбрать частотный канал в рабочем окне программы Crowd\_Pk.exe.

В.2 Проведение опробования интерфейса PLC:

- подключить USB-PLC к любому USB – порту МТ (при проведении опробования счетчиков, оснащенных PLC);

-- подключить USB-PLC параллельно к поверяемого счетчику;

- включить МТ (согласно руководству по эксплуатации МТ);

- подать на счетчик и USB-PLC номинальное напряжение;

- на рабочем столе дисплея МТ запустить программу Crowd\_Pk.exe, в отобразившемся рабочем окне программы «Программирование устройств через RFPLC» нажать кнопку «Прозрачный режим», в поле «Порт» выбрать номер СОМ порта, к которому подключен USB-PLC. Все остальные настройки оставить без изменения;

- нажать кнопку «Установить связь». При успешном установлении связи в правом верхнем углу должен отобразиться символ круга зеленого цвета, в случае неудачного установления связи должен отобразиться символ круга красного цвета, в этом случае следует проверить работоспособность USB-PLC и правильность выбора СОМ порта;

- ввести в полях «Номер цели» и «Номер ретранслятора» заводской номер поверяемого счетчика, в поле «Индекс ретрансляции» установить «0»;

- ввести в поле «Пароль» пароль счетчика, при выпуске из производства пароль – пустой.

**ВНИМАНИЕ!** Если пароль не известен, то следует обратиться в компанию, предоставившую счетчик на поверку;

- нажать кнопку «Прочитать». На панели «Инфо» закладки «РиМ» в полях «Тип», «Номер» должны отобразиться тип и заводской номер поверяемого счетчика.

Результат опробования считают положительным, если считанный номер и тип соответствуют типу и заводскому номеру счетчика.

В.3 Определение частотного канала интерфейса RF по интерфейсу PLC

Для того чтобы определить на каком частотном канале работает интерфейс RF, следует выполнить действия:

- в рабочем окне программы «Crowd\_Pk.exe» выбрать закладку «129»;

- выбрать вкладку «Общие», при этом должно отобразиться содержание данной закладки в виде набора панелей;

- на панели «Режим радиомодема» нажать кнопку «Прочитать», в поле «Номер канала» должен отобразиться номер частотного канала, на котором работает интерфейс RF;

- нажать кнопку «Разорвать связь»;

- отсоединить USB-PLC от USB-порта МТ.

В.4 Проведение опробования интерфейса RF

Опробование интерфейса RF проводят в последовательности:

- подключить USB-RF к любому USB – порту МТ, расположить USB-RF на расстоянии 100 м пустого пространства от поверяемого счетчика, или на эквивалентном расстоянии;

- на рабочем столе дисплея МТ запустить программу Crowd\_Pk.exe, в отобразившемся рабочем окне программы «Программирование устройств через RFPLC» нажать кнопку «Радиомодем», в поле «Порт» выбрать номер СОМ порта, к которому подключен USB-RF, в поле «Частотный канал» выбрать номер частотного канала, считанный по интерфейсу PLC. Все остальные настройки оставить без изменения;

- нажать кнопку «Установить связь». При успешном установлении связи в правом верхнем углу должен отобразиться символ круга зеленого цвета, в случае неудачного установления связи должен отобразиться символ круга красного цвета, в этом случае следует проверить работоспособность USB-RF и правильность выбора СОМ порта;

- ввести в полях «Номер цели» и «Номер ретранслятора» заводской номер поверяемого счетчика, в поле «Индекс ретрансляции» установить «0»;

- нажать кнопку «Прочитать». На панели «Инфо» закладки «РиМ» в полях «Тип», «Номер» должны отобразиться тип и заводской номер поверяемого счетчика.

#### В.5 Идентификация ПО

Идентификацию ПО проводят в последовательности.

В рабочем окне программы Crowd\_Pk.exe:

- выбрать закладку «129»,

- нажать кнопку «Общие»,

- считать данные с поверяемого счетчика.

Идентификатор ПО отображается в окнах «Тип» и «Версия», с предваряющими символами РиМ.

#### В.6 Проведение опробования УКН

Опробование УКН проводят в последовательности:

- в рабочем окне программы «Crowd\_Pk.exe» выбрать вкладку «специфические для РиМ 129»;

- нажать на кнопку «Прочитать» на панели «номер пульта и режим нагрузки», при этом поле в панели должно отобразиться «Включено, запрещено включение с пульта»;

- контролировать установленное значение базового тока на индикаторе тока поверочной установки;

- выполнить команду размыкания УКН, для чего выбрать режим ««Выключено, запрещено включение с пульта», нажать кнопку «Записать»;

- контролировать значение тока на индикаторе тока поверочной установки, оно должно быть близким к нулю;

- выполнить команду замыкания УКН, для чего выбрать режим «Включено, запрещено включение с пульта».

# ПРИЛОЖЕНИЕ Г

#### (обязательное)

#### Схема расположения контактов и индикаторов счетчика

Счетчик оснащен оптическим испытательным выходом ТМ, который используется при проведении поверки, и одновременно служит индикаторами функционирования, и индикатор ТМF, который используется как технологический при проверке стартового тока и отсутствия самохода счетчиков. Характеристики оптического испытательного выхода ТМ соответствуют ГОСТ 31818.11-2012.

Их расположение, а также расположение контактов счетчиков приведено на рисунках  $\Gamma$ .1,  $\Gamma$ .2.

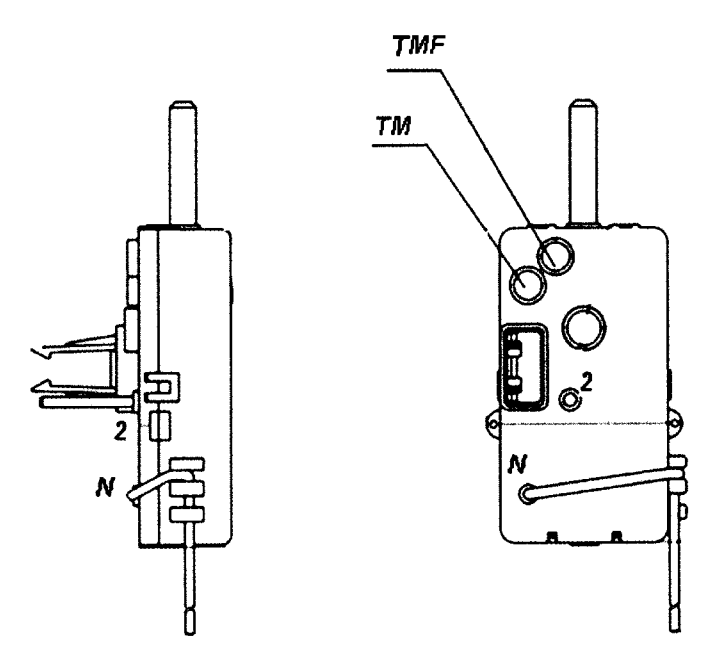

Рисунок Г.1 – Схема расположения контактов и индикаторов счетчиков РиМ 129.01, РиМ 129.03

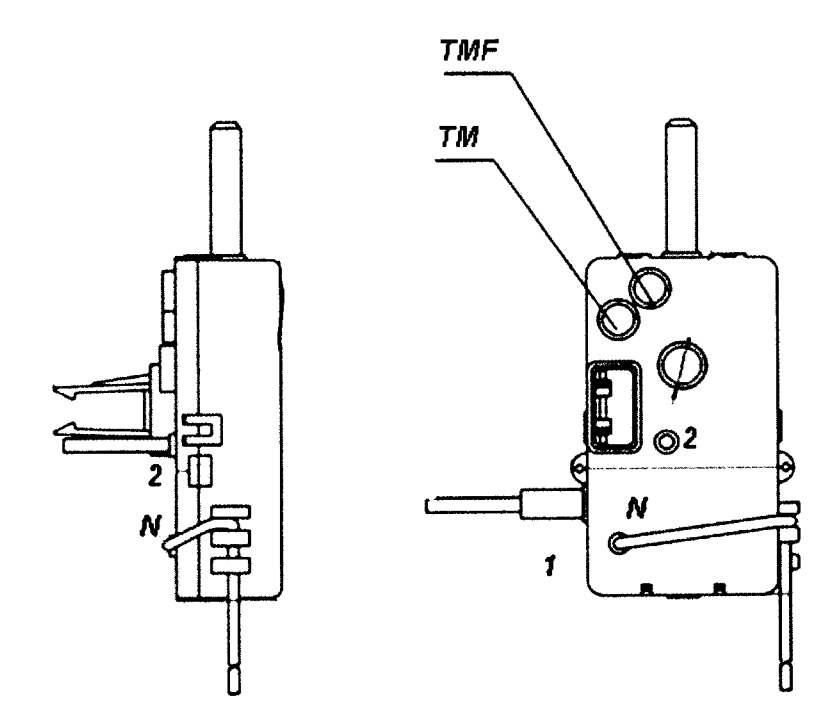

Рисунок Г.2 – Схема расположения контактов и индикаторов счетчиков РиМ 129.02, РиМ 129.04

# ПРИЛОЖЕНИЕ Д (обязательное) Описание исполнений счетчиков

Исполнения счетчиков отличаются наличием или отсутствием УКН и интерфейсаPLC.

Постоянная всех исполнений счетчиков 4000 имп./(кВт.ч).

Основные характеристики исполнений счетчиков приведены в таблице Д.1. Таблица Д.1

| Условное<br>обозначение<br>исполнения<br>счетчика                                                | Базовый/<br>максималь-<br>ный ток, А | Количество<br>тарифов/<br>тарифных<br>зон | Интерфейсы | УКН  | Штрих-код по<br>EAN-13 | Код типа<br>счетчика |  |  |
|--------------------------------------------------------------------------------------------------|--------------------------------------|-------------------------------------------|------------|------|------------------------|----------------------|--|--|
| РиМ 129.01                                                                                       | 5/100                                | 2/6                                       | PLC, RF    | Нет  | 4607134511899          | 12901                |  |  |
| РиМ 129.02                                                                                       | 5/80                                 | 2/6                                       | PLC, RF    | Есть | 4607134511905          | 12902                |  |  |
| РиМ 129.03                                                                                       | 5/100                                | 2/6                                       | RF         | Нет  | 4607134511912          | 12903                |  |  |
| РиМ 129.04                                                                                       | 5/80                                 | 2/6                                       | RF         | Есть | 4607134511929          | 12904                |  |  |
| <sup>1</sup> При работе в составе АС. При автономной работе счетчики реализуют однотарифный учет |                                      |                                           |            |      |                        |                      |  |  |

# Лист регистрации изменений

|      | Номера листов (страниц) |                 |                           |  |                                          | Входящий | -                                              |       |      |
|------|-------------------------|-----------------|---------------------------|--|------------------------------------------|----------|------------------------------------------------|-------|------|
| Изм. | изме-<br>ненных         | заме-<br>ненных | новых аннули-<br>рованных |  | Всего<br>листов<br>(страниц)<br>в докум. | № докум. | № сопро-<br>водитель-<br>ного докум.<br>и дата | Подп. | Дата |
|      |                         |                 |                           |  |                                          |          |                                                |       |      |
|      |                         |                 |                           |  |                                          |          |                                                |       |      |
|      |                         |                 |                           |  |                                          |          |                                                |       |      |
|      |                         |                 |                           |  |                                          |          |                                                |       |      |
|      |                         |                 |                           |  |                                          |          |                                                |       |      |
|      |                         |                 |                           |  |                                          |          |                                                |       |      |
|      |                         |                 |                           |  |                                          |          |                                                |       |      |
|      |                         |                 |                           |  |                                          |          |                                                |       |      |
|      |                         |                 |                           |  |                                          |          |                                                |       |      |
|      |                         |                 |                           |  |                                          |          |                                                |       |      |
|      |                         |                 |                           |  |                                          |          |                                                |       |      |
|      |                         |                 |                           |  |                                          |          |                                                |       |      |
|      |                         |                 |                           |  |                                          |          |                                                |       |      |